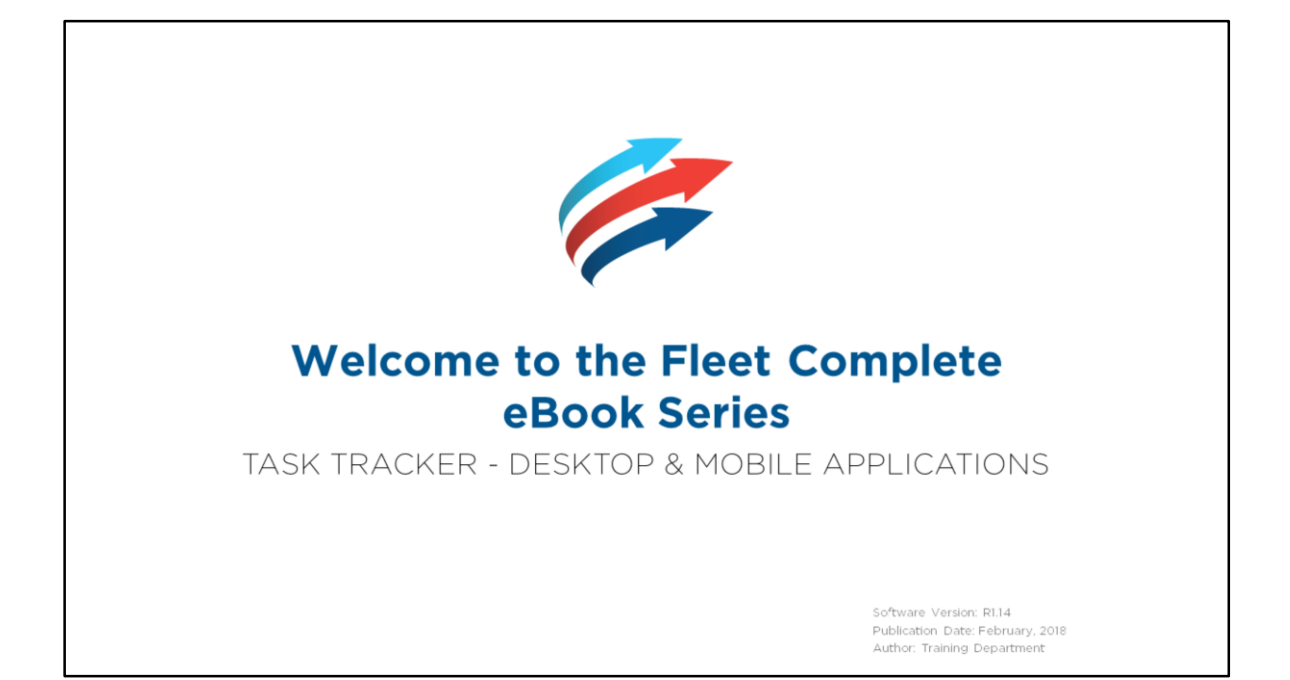

## **Table of Contents**

#### How to use this eBook

This online format enables you to locate topics of interest by using a dynamic table of contents.

- 1. To access a topic, click a blue
- underlined hyperlink. 2. To return to the Table of Contents page, click the Grey Book icon that is located in the upper right corner of every page.

#### Tip!

You can also press the CTRL and F keys at the same time to perform key word searches.

Copyright 2018 Complete Innovations Inc. All rights rearwed No part of this document may be reproduced in any form, including photocopying or translation to another language, exceptivit the suppose writes focusing of Complete Innovation. Innovation Inc. All forther product and service anness mentioned hereina are trademarks of their respective owners and are used only for reference without any intent to infringe. Overview Key Benefits Compatible Mobile Phone Versions Resources Accessing Resources Setting up Resources Viewing Resources via the Tracking screen Accessing the Right-Click Menu Accessing the Breadcrumb Trail Sending Activities

Task Tracker

Creating a Dispatch Activity via the Tracking Screen

#### Activity Screen

Managing Dispatched Activities

Activities Module

Activities - Templates

Activities – Booking Screen

Creating a Dispatch Activity via the Booking Screen

Search

Activities – Basic Search

Activities – Advanced Search

## **Table of Contents**

#### How to use this eBook

This online format enables you to locate topics of interest by using a dynamic table of contents.

- 1. To access a topic, click a blue
- underlined hyperlink. 2. To return to the Table of Contents page, click the Grey Book icon that is located in the upper right corner of every page.

#### Tip!

You can also press the CTRL and F keys at the same time to perform key word searches.

Copyright 2018 Complete Innovations Inc. All rights reserved. No part of this document may be reproduced in any form, including photosophing or translation to another language, except with the express written contant of Complete Innovations. Flees: Complete In a set of a service and a service mentioned have in an estademarks of their exceptive owners and are used only for reference without any intent to infringe. Mobile Worker View and Interaction Notifications Login Screen Viewing the Status of GPS Snapshots Accessing the Main Menu Viewing the Main Menu Work Assignments Pending Tab In Progress Tab Activity Details Starting an Activity Pausing an Activity Resuming an Activity More Button Navigate To Copy Address Call Contact Cancel Completing an Activity Done Tab Task Tracker – Elapse Time of the Activity Elapse Time of the Activity Task Tracker – Time Card Accessing Time Card

## Table of Contents

#### How to use this eBook

This online format enables you to locate topics of interest by using a dynamic table of contents.

- 1. To access a topic, click a blue
- underlined hyperlink. 2. To return to the Table of Contents page, click the Grey Book icon that is located in the upper right corner of every page.

#### Tip!

You can also press the CTRL and F keys at the same time to perform key word searches.

Copyright 2018 Complete Innovations Inc. All rights reserved. No part of this document may be reparation to another language, accept with the express written coreared. Complete Innovations. Fleet Complete In are gimered trademark of Complete Innovation Inc. All tother product and a revice annes mentioned haveina are trademarks of their respective owners and are used only for reference without any intent to infringe. Time Card – Clocking In Time Card – Starting a Break Time Card – Clocking Out Accessing the Settings Menu Changing the Password Allowing Auto-Complete Travel Options Menu My Phone Number Help Logging Out Task Tracker – Location Stamp Activity Status – GPS Positions <u>Time Card Report</u> <u>Time Card Report, cont'd...</u>

Д

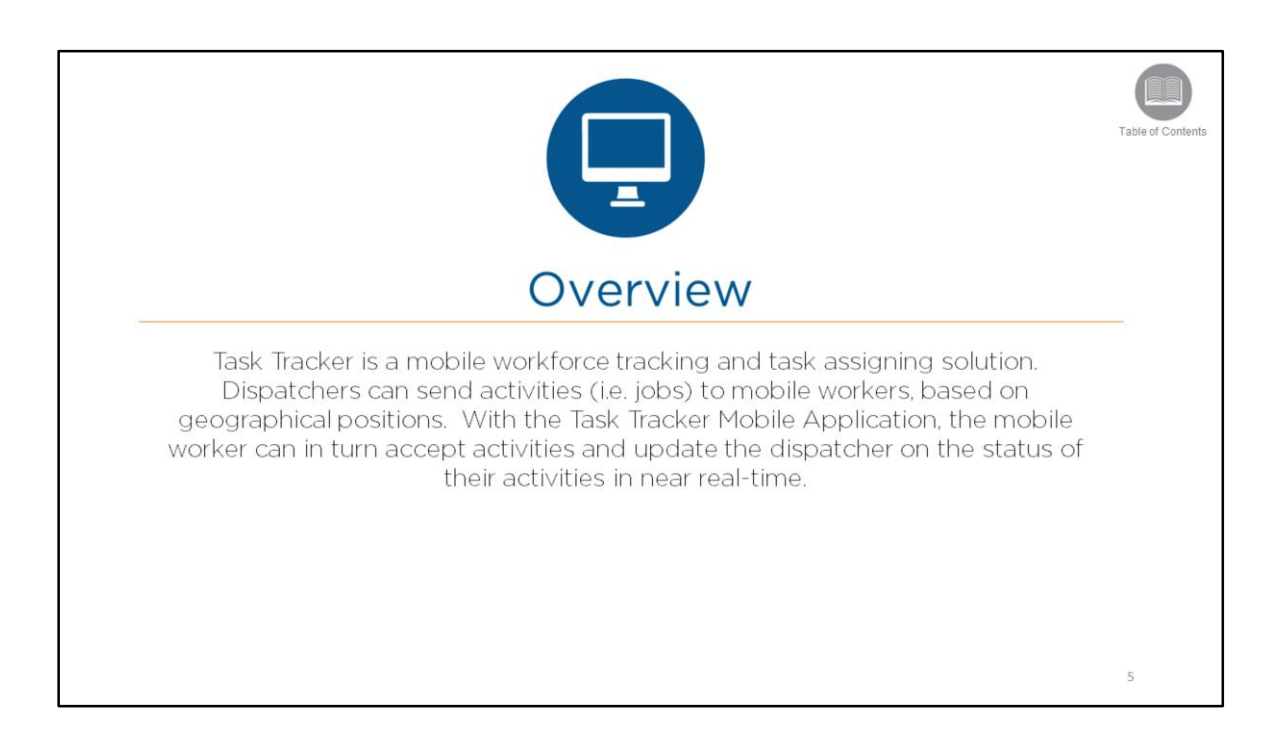

• Read the slide.

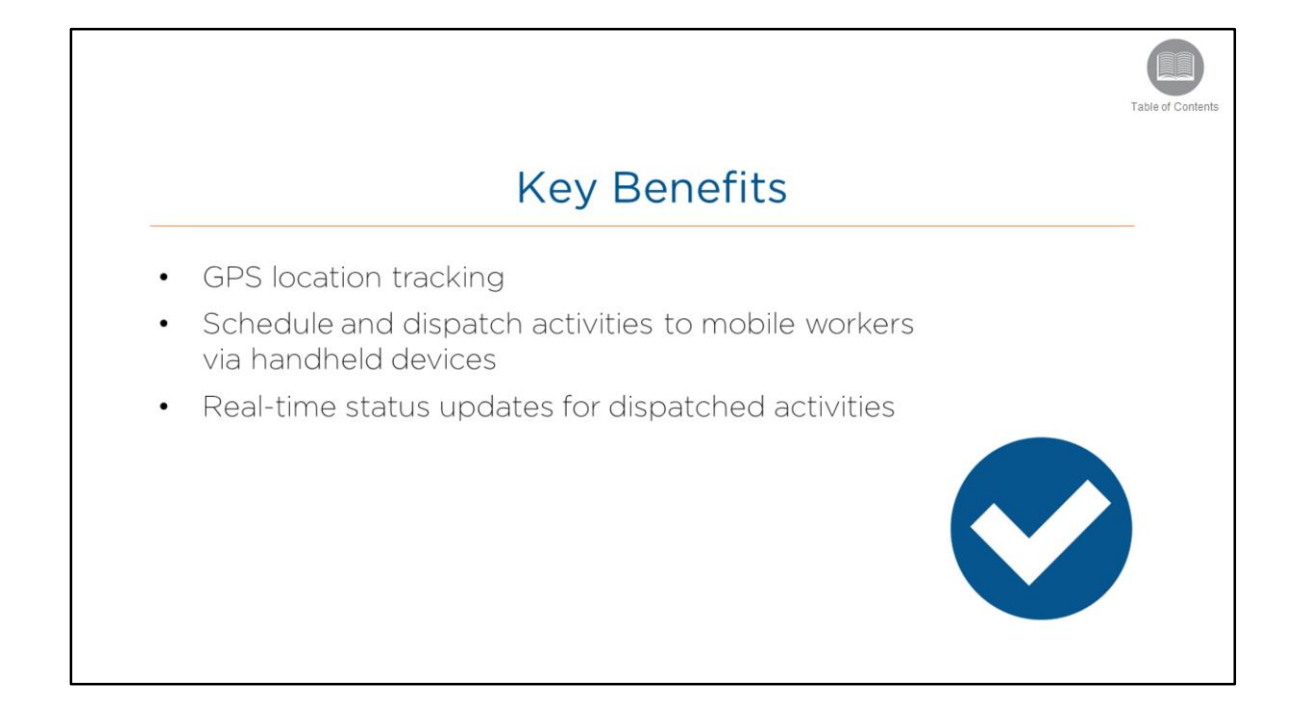

**Overview:** Read the slide.

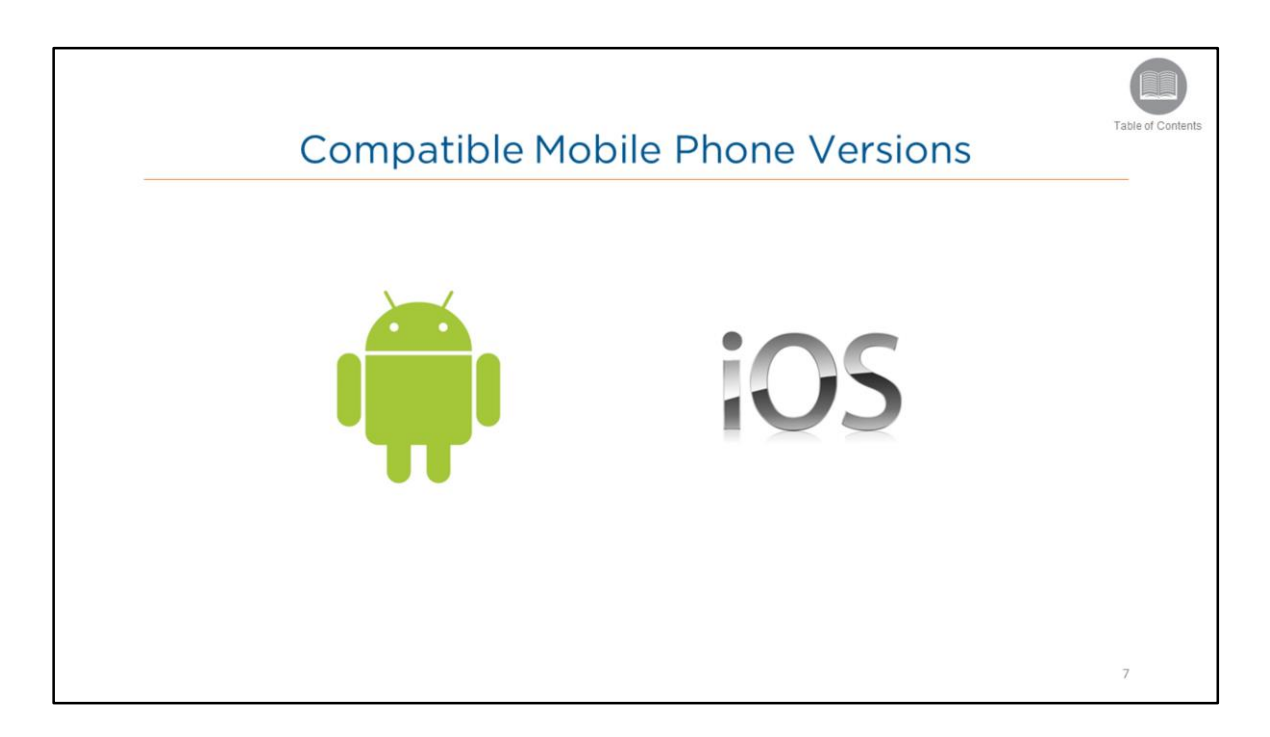

• The application is currently available for Android and iOS devices and can be downloaded from the respective App stores.

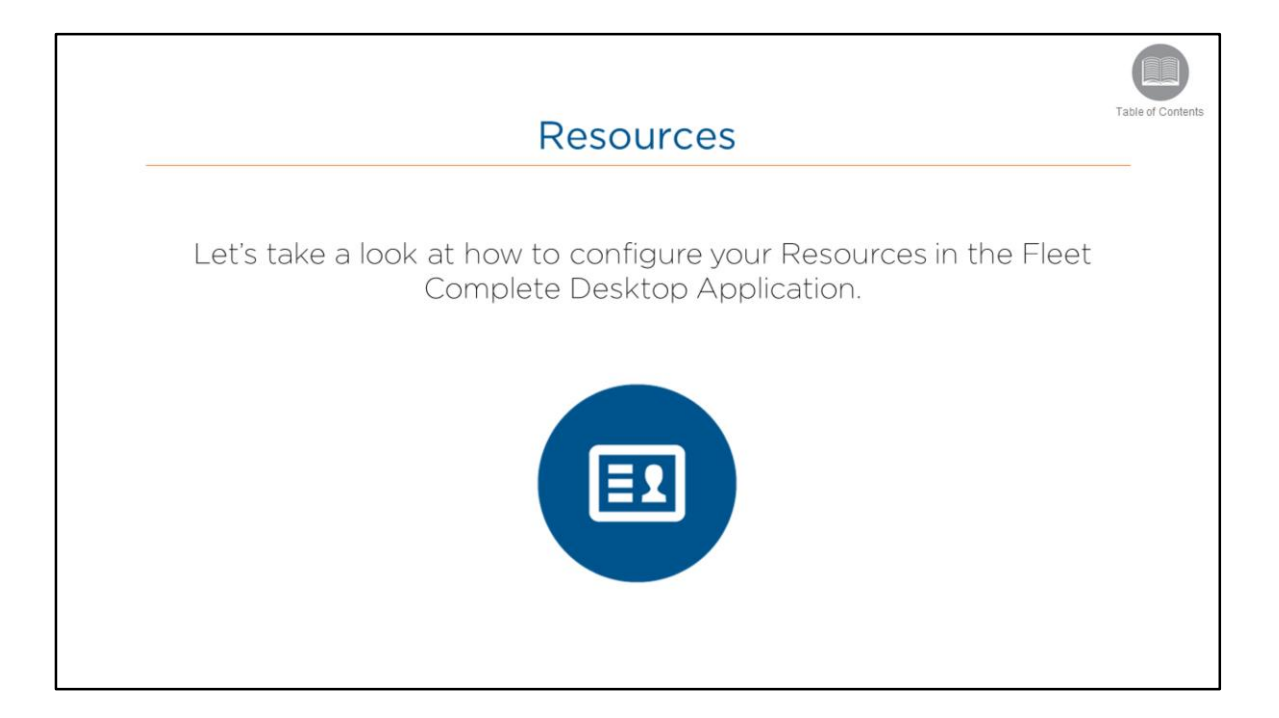

• Read the slide.

|                                                                                                    |                                                          | A.c.c.o                                     | ccir          |                                              | ourco                                             | c                    |                                       |
|----------------------------------------------------------------------------------------------------|----------------------------------------------------------|---------------------------------------------|---------------|----------------------------------------------|---------------------------------------------------|----------------------|---------------------------------------|
|                                                                                                    |                                                          | ALCE                                        | 2211          | ig Res                                       | ource                                             | 2                    |                                       |
| 🊁 🖬 · 🕲 ·                                                                                                    |                                                          |                                             | Ter.          | t Configuration - Resources - Piert Consider |                                                   |                      | . / 📧                                 |
| tan tanan tanan                                                                                                    | 9                                                        |                                             |               |                                              |                                                   |                      |                                       |
| Telcane Fleet Configuration - Res                                                                                                    | * + Add / Edit 12 Delete                                 | Move                                        |               |                                              |                                                   | • ·                  | X Mg                                  |
| Resources                                                                                                    |                                                          | P Vexing 1.5 c                              | 5 resulta     | Resource Manage                              | ement                                             | Sort By: Description | H.H. 1/1 P.H.                         |
| Creve Creve | Status<br>Adve                                           | Corinna                                     |               |                                              |                                                   |                      | Logged Out                            |
| Resource Certifications                                                                                                    | Work Status                                              | Resources     Other     Communicat     A    | - Wethod      | None                                         | Home Base Name                                    |                      |                                       |
|                                                                                                    | Home Base                                                | Dispatch De     Ucense Expl     Managing Re | a<br>nurces   |                                              | Pin<br>Insurance Policy Expiry<br>Mailing Address | 1234                 |                                       |
|                                                                                                    | Category Category Cither Resource Type                   | integration 9                               | ka            | Pending                                      |                                                   |                      | (E)<br>Branch Transportation ABC Inc. |
|                                                                                                    | Resources Vehicle Type                                   | • Helena                                    | otter 🖂       |                                              |                                                   |                      | Logged in                             |
|                                                                                                    | Visik Schedule  Cefault 247 Work Schedule Asset Assigned | 5 Communicat                                | - Method      | Note<br>Phone 2 - Resource Tracker           | Home Base Name<br>Assumed Crew                    |                      |                                       |
| Resets                                                                                                    | No Tes                                                   | 4 Dispatch Der<br>1 License Expl            |               |                                              | Pin<br>Insurance Policy Expiry                    | 0002                 |                                       |
| Points of Interest                                                                                                    | Branches Transportation ABC Inc.                         | Managing Re     Integration S               | ources<br>lus | -<br>Pending                                 | Mailing Address                                   |                      |                                       |
| 💄 Resources                                                                                                    |                                                          |                                             |               |                                              |                                                   |                      | Branch: Transportation ABC Inc.       |
| Maintenance                                                                                                    |                                                          | Irving Li<br>Resources                      | ndin 🖂        |                                              |                                                   |                      | Logged Out                            |
| All information is up to date (1:12:53 PM)                                                                                                    | invected as Administrator to production Drvironmer       | Other                                       |               |                                              |                                                   |                      | ×                                     |

- A **Resource** is a driver or employee, who works for your organization.
- Resource Records will need to be set up in the application prior to being able to track them.

Steps: Accessing Resources

- 1. From the main toolbar select, System / Configuration / and then Fleet Configuration
- 2. From the lower left menu, select **Resources**
- 3. From the upper left menu, select **Resources**
- 4. Select Add

| Satting up Decourage | Table of Contents |
|----------------------|-------------------|
| Setting up Resources |                   |
|                      | 10                |

- Within the Resource screen, there are four mandatory fields which are marked with red asterisks.
- Three of the fields are pre-populated with default information.
- The email address will be used by the Resource when they log in to the mobile application.
- The Ellipsis button allows you to assign the Task Tracker product to the Resource.
- Once assigned, the application will send an email to the Resource with a temporary password to log in to the mobile application.
- The Resource will be prompted to change their password upon login.
- On the Resource screen, all other information is optional and can be completed to the level of detail that is necessary, and at any time.

#### Steps: Add a Resource Record

- 1. Click the Add button
- 2. Type the Resource's name in the Name field
- 3. Type the Resource's email address in the Email field
- 4. Click the **Ellipsis** button to the right of the *Email* field
- 5. On the Assigned Products screen, select Task Tracker
- 6. Click the Accept & Close button
- 7. From the Communication Method dropdown list, leave as None
- 8. Click the Save & Close button

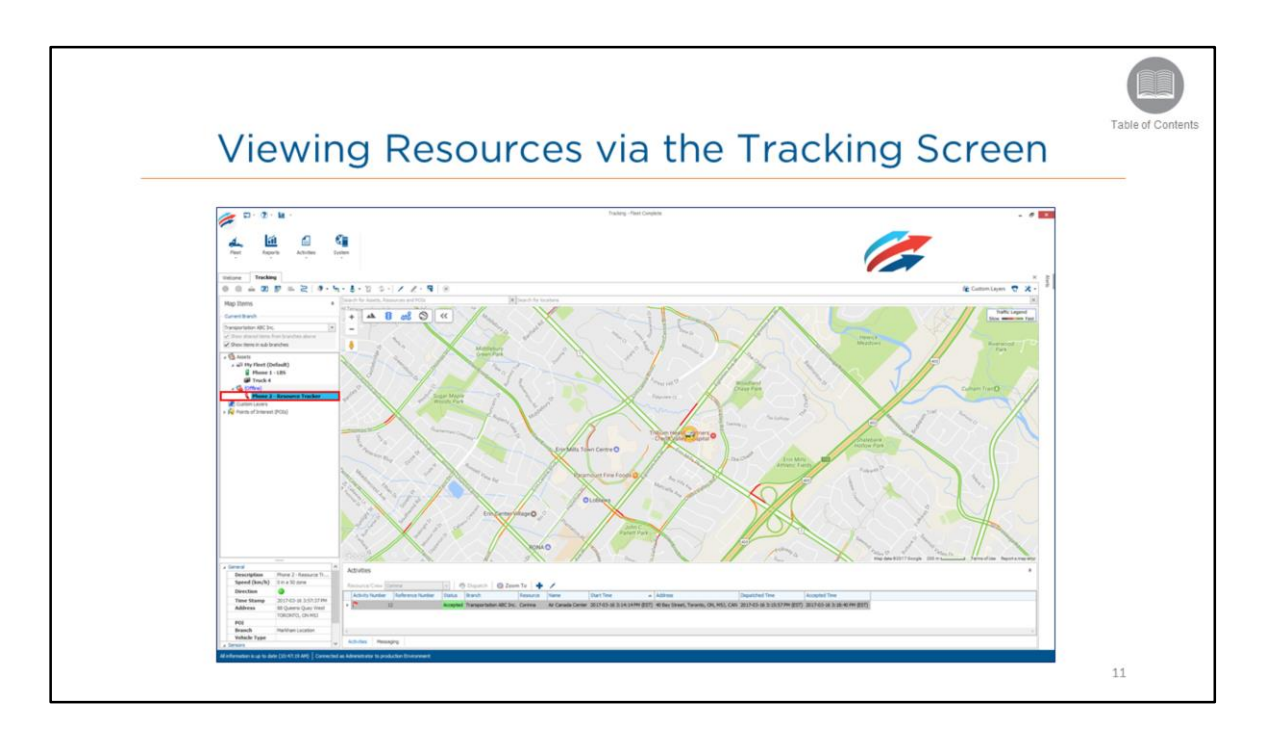

• Here is an example of how an employee logged in to the Task Tracker application on their mobile device displays in the Tracking screen.

Steps: View a Resource via the Tracking Screen

- 1. From the main toolbar select, Fleet and then Tracking
- 2. From the Map Items panel, select the Resource's name

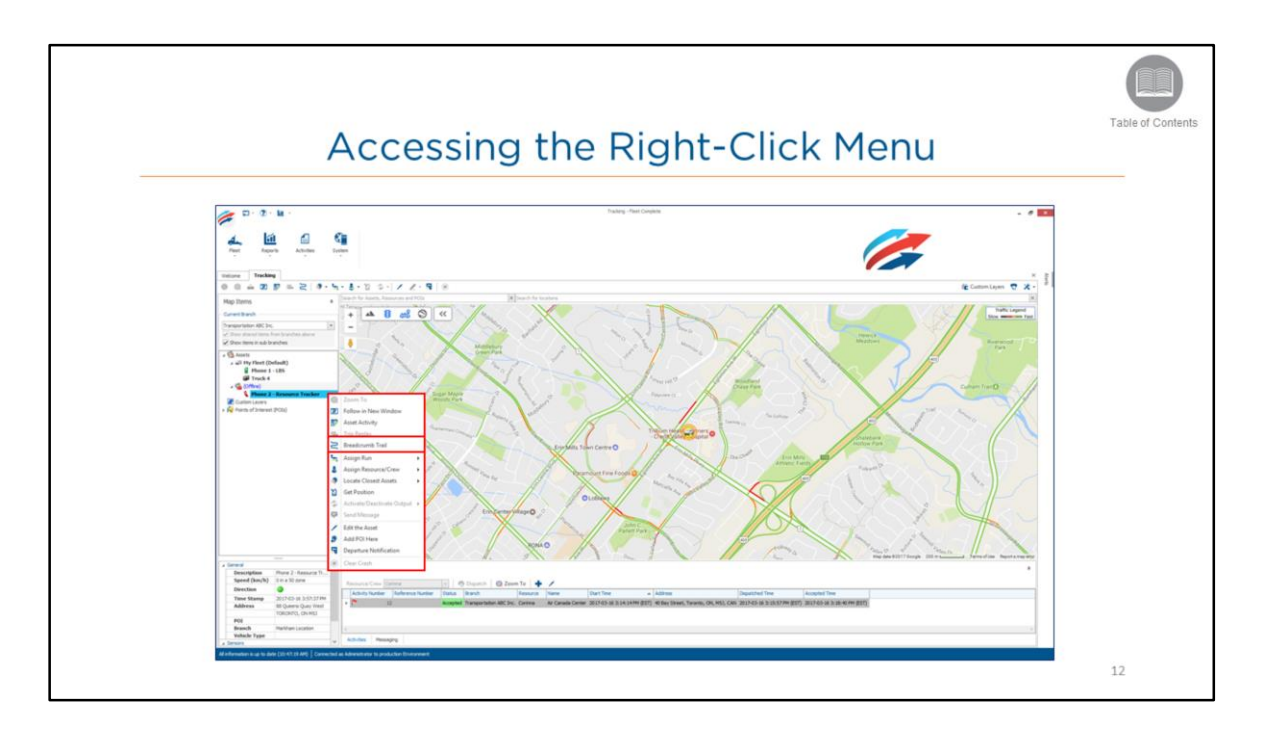

- In the Tracking screen, there are additional tracking features available as a menu when you rightclick a resource in the *Map Items* panel or by right-clicking a resource icon directly in the Map area.
- These features are also available to you in the *Ribbon Toolbar* as icons that are located above the *Map Items* panel.
- For a full description of the Resource's right-click menu items, you can refer to the Quick Reference Card on "Working with the Tracking Screen" which can be accessed from welcometofleetcomplete.com.

Steps: Accessing the Resource's right-click menu

- 1. Navigate to the Tracking screen
- 2. In the Map Items panel, right-click the Resource's Name
- 3. In the Map Area, right-click the Resource's icon

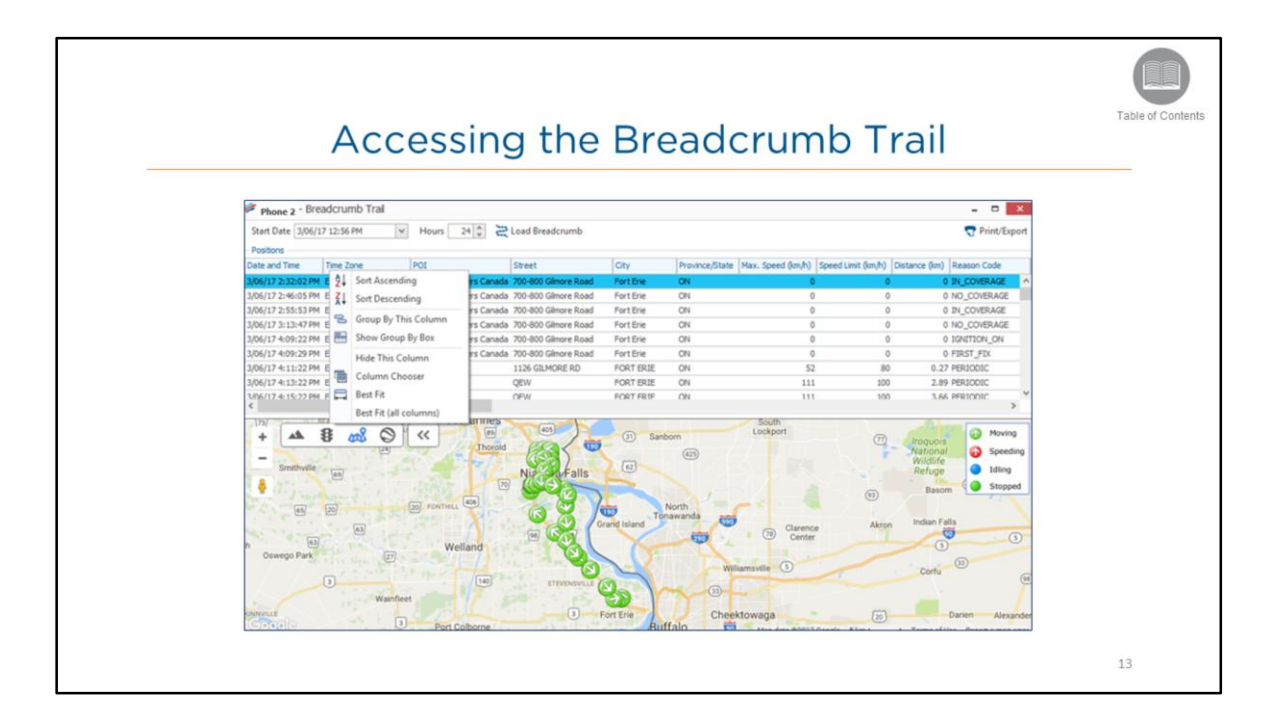

- The **Breadcrumb Trail** screen is organized into two sections: it provides a Grid in the upper section with all the available positions for the most recent 24 hours by default, and a Map Area in the lower section.
- You can view the trail for a specific time period by changing the date, the time, and the number of hours you want to view, and then click **Load Breadcrumb** to update the grid and the map area.

#### Customizing the Grid's Layout

- When you are updating the grid it is recommended to place the information that you will be reviewing most often is upfront and to the left as much as possible. This way, you will not have to keep scrolling for the information that you need.
- You can also move a column by dragging-and-dropping the *Column Name* to a different location in the column line-up.

To customize the columns in the grid you can right-click on any column header to access a menu:

- By selecting **Best Fit (all columns)**, all the columns and headers in the grid are sized proportionate to the text contained in them.
- By selecting Hide this Column you are able to hide any column from view.
- By selecting Column Chooser you are able to place any column that was previously hidden by dragging-and-dropping the Column's Name back into the line-up, or by double-clicking the Column's Name.
- Once you've completed your updates and you close the Breadcrumb Trail screen, the system will remember your user preferences.

Map Area

- In the *Map Area* below the icons are highlighted in yellow as you click the different positions from the grid section.
- Icons for a Task Tracker asset will display as solid green dots.

## Steps: Accessing the Breadcrumb Trail

- 1. Navigate to the *Tracking* screen
- 2. In the Map Items panel, click a Resource's name
- 3. From the resource's right-click menu, select Breadcrumb Trail
- 4. In the *Start Date* field, type the date and time that you want view
- 5. In the Hours field, type the number of hours that you want to view
- 6. Click Load Breadcrumb

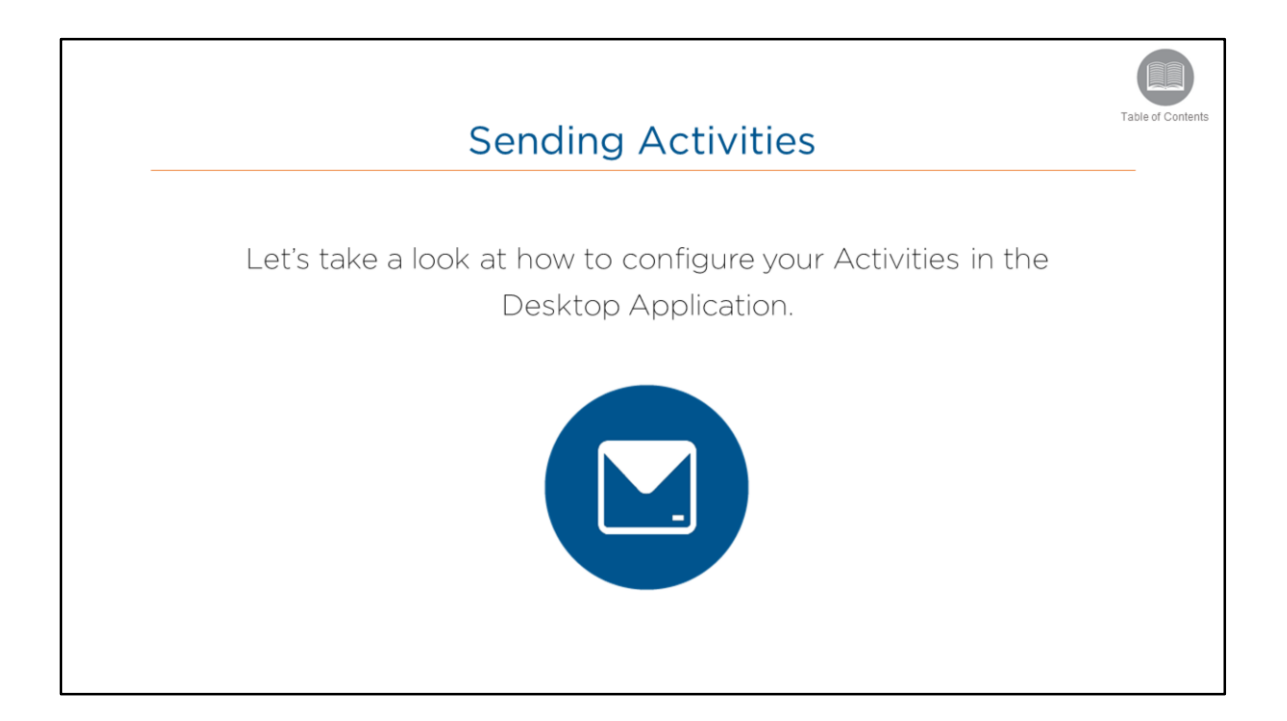

• Read the slide.

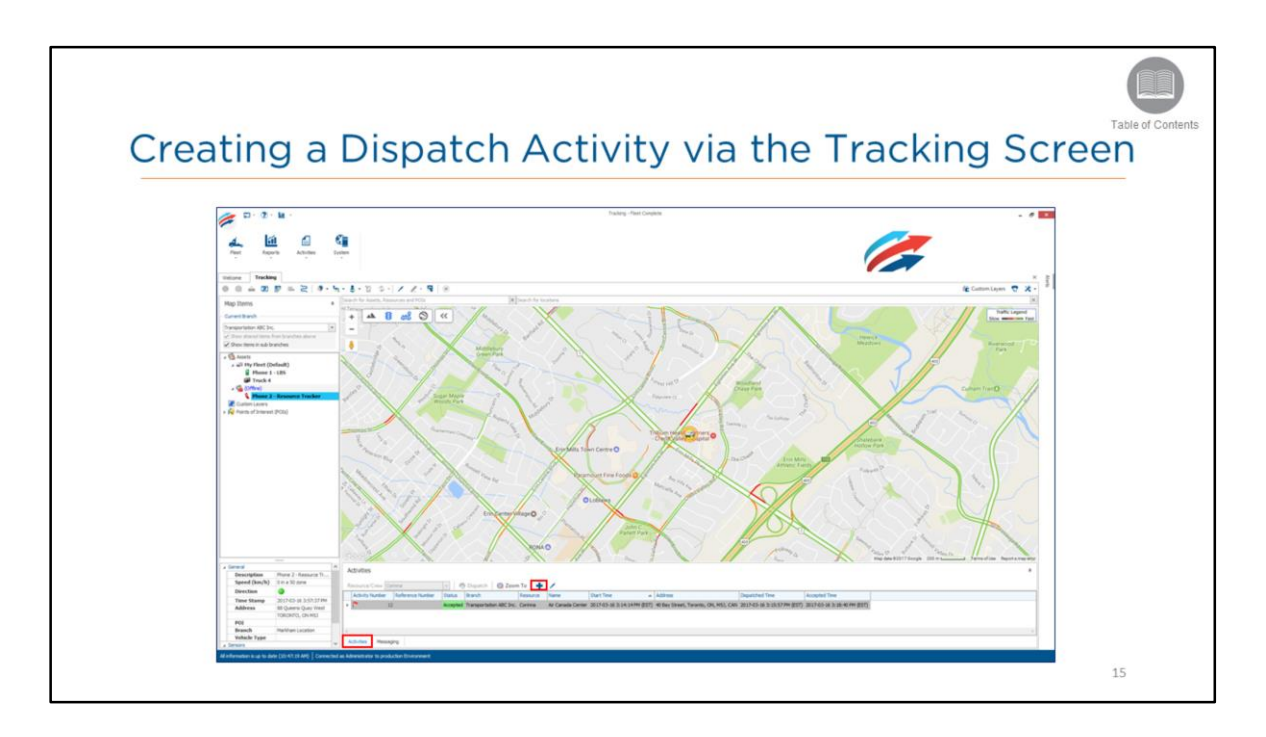

- Dispatch Activities are tasks that need to be performed at a specific location, assigned to a Resource, and then monitored in terms of their progress.
- Activities can be created from two areas of the application; from the main toolbar and the Tracking screen.

Steps: Creating a Dispatch Activity via the Tracking Screen

- 1. Select the Activities panel below the map area
- 2. Click the blue Plus (+) button

|                    | Activ               | ity Screen                                                                                          | Te |
|--------------------|---------------------|----------------------------------------------------------------------------------------------------|----|
|                    |                     |                                                                                                    |    |
| @ Activity         |                     | 7                                                                                                   |    |
| Save &             | Close 🔛 Close       |                                                                                                    |    |
| General            | formation .         | Mariantes E Inferenza Efferenza                                                                     |    |
| Location           | i                   |                                                                                                    |    |
| [Literature]       | er.Name]            | · + • · · · · · · · · · · · · · · · · ·                                                             |    |
| Cater              | Phone               | Public Orking O                                                                                     |    |
| Reference          |                     | Air Canada Centre 🕥                                                                                 |    |
| * Name<br>Air Cana | Sa Center           | and a                                                                                               |    |
| Street<br>40 Day 5 | reet                | amine a A Gurai Sports Bar & Grill Harbort                                                          |    |
| Street 2           | Oty<br>Teronto      | Map Data 100 m A Terms of Gas Report a map error                                                    |    |
| Postal/20          | Code Province/State | From Date/Time (EST)     To Date/Time (EST)     DOT 0110/11/01 200 EM     DOT 0110/01 200 EM     Lu |    |
| County/F           | legion Country      | Assigned Service Group Assigned Resource/Crew                                                       |    |
| Location           | Notes               | Status                                                                                              |    |
|                    |                     | Activity Instructions                                                                               |    |
|                    |                     | Motup at Gate 22                                                                                    |    |
|                    |                     |                                                                                                    |    |

- The Activity screen allows you to send location information to the resource.
- Locations can be a Point of Interest that you have already saved in the application, or you can create a new location manually as the destination.

Steps: Creating a Dispatch Activity via the Tracking Screen

- In the Locations field, type in the first few characters of the Point of Interest if applicable, and then select the POI description from the list
   Or to create a new destination, click the Plus (+) button to the right of the Locations field
- 2. Type a description in the **Name** field, and complete the address fields as required
- 3. On the Activity screen in the **From Date/Time** and **To Date/Time** fields, select the date and time frame this activity is to be started and completed by
- 4. In the Assigned Resource/Crew field, select the resource to perform this task
- 5. If the activity is assigned to a mobile worker from this screen, the **status** field will automatically change from *Open* to *Dispatched*
- 6. Enter any important details pertaining to the task in the Activity Instructions field
- 7. Click the Save & Close button

Notes: all other information is optional and can be completed to the level of detail that is necessary. The Activity Instructions will be displayed in the mobile application for the mobile worker.

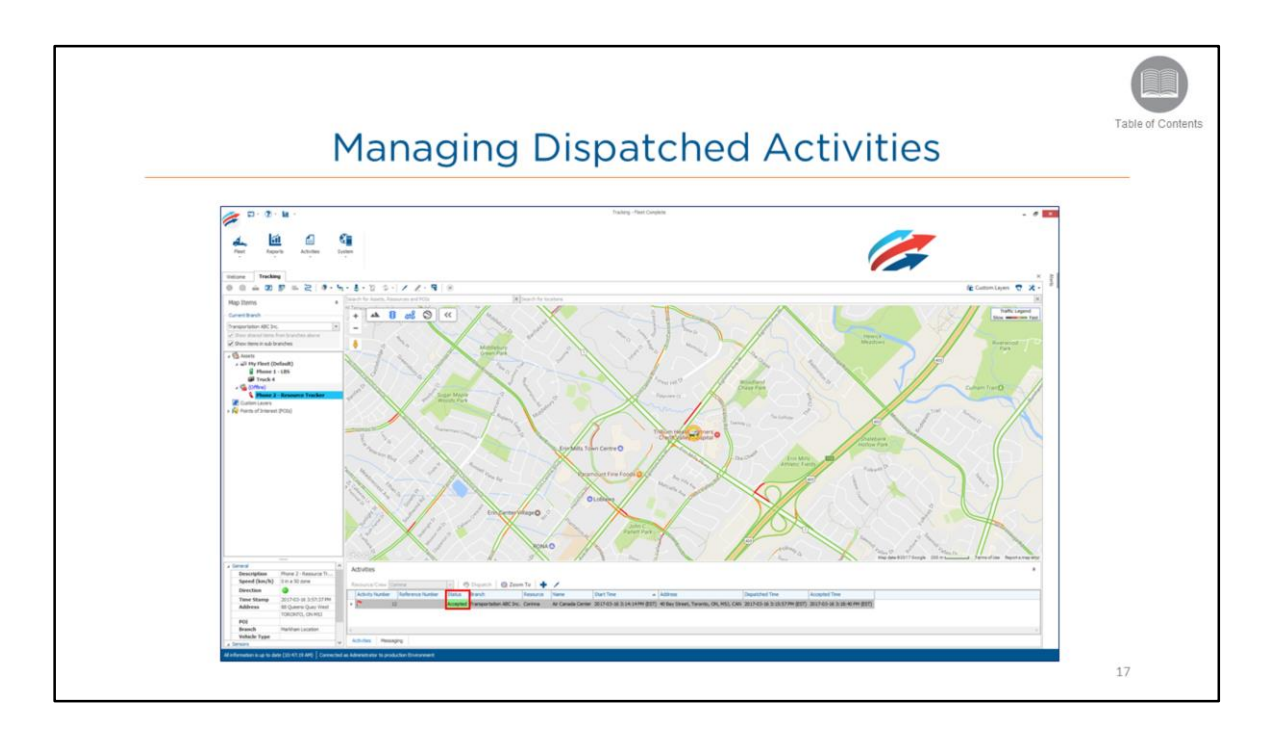

- In the Activities panel located below the map, you can view the status of the activity.
- The activities that are **Completed** will no longer display in the panel.
- The **Status** column displays different colors based on the state of the activity:
  - Blue = Open (the activity is created)
  - Purple = Dispatched (the activity is assigned to a resource)
  - Green = Accepted (the activity has been accepted by the resource)
  - Red = Rejected (the activity has been declined by the resource)

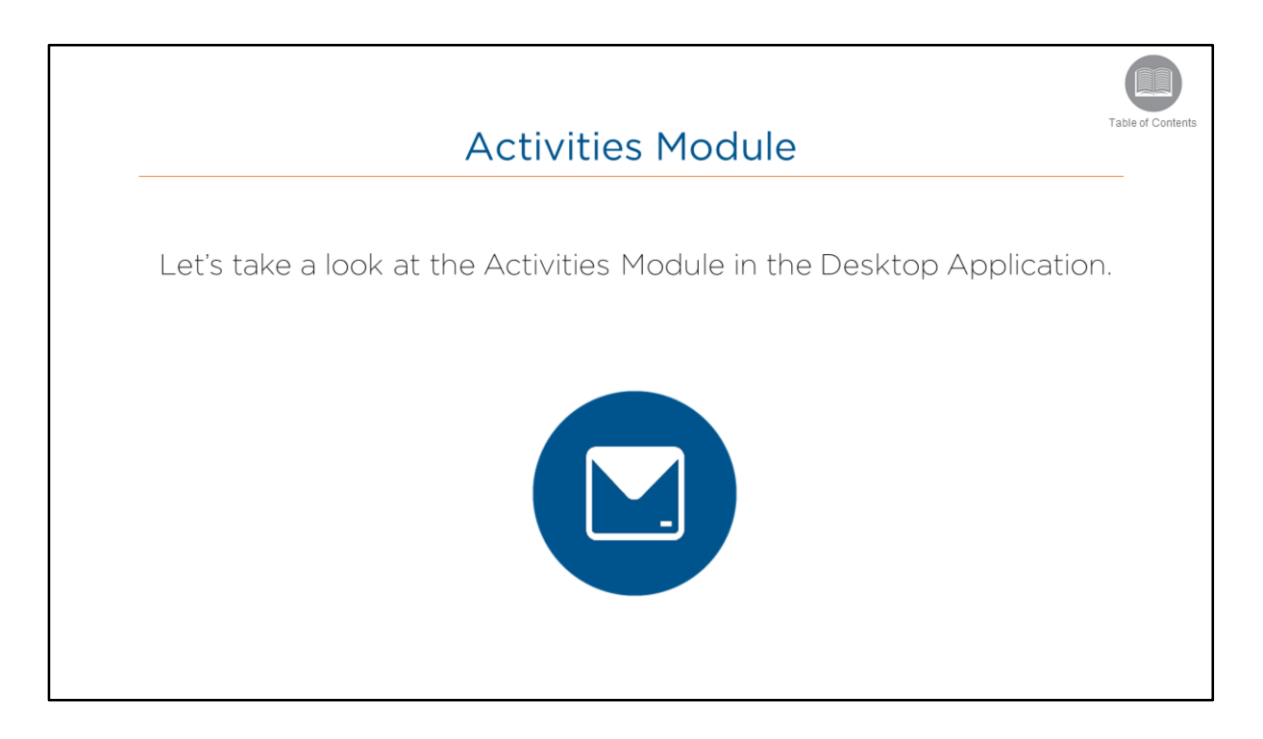

• Read the slide.

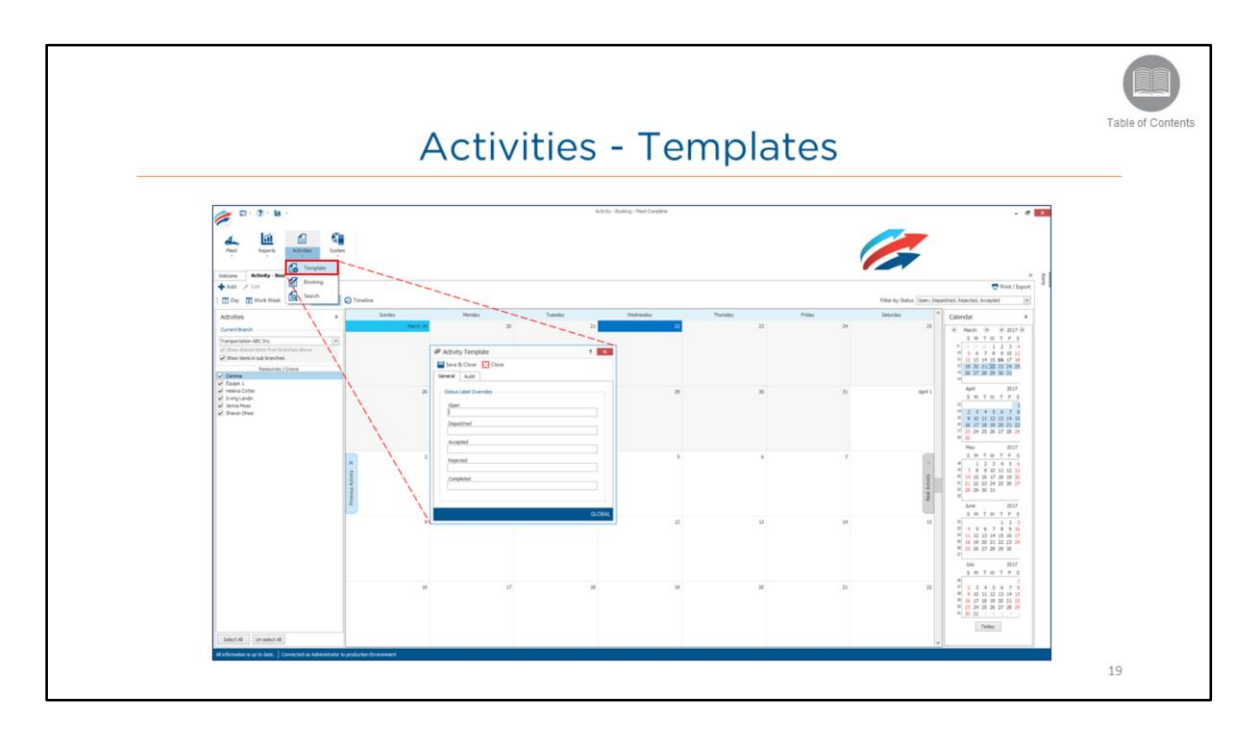

- The Activity Template screen allows you to **Override** the existing **Status Labels**, which include: Open, Dispatched, Accepted, Rejected and Completed.
- For example, you may want to use the term *Declined* instead of *Rejected*.

### Steps: Status Override Label

- 1. From the main toolbar select, Activities / and then Template
- 2. On the Activity Template screen, type in the new status label in the corresponding fields

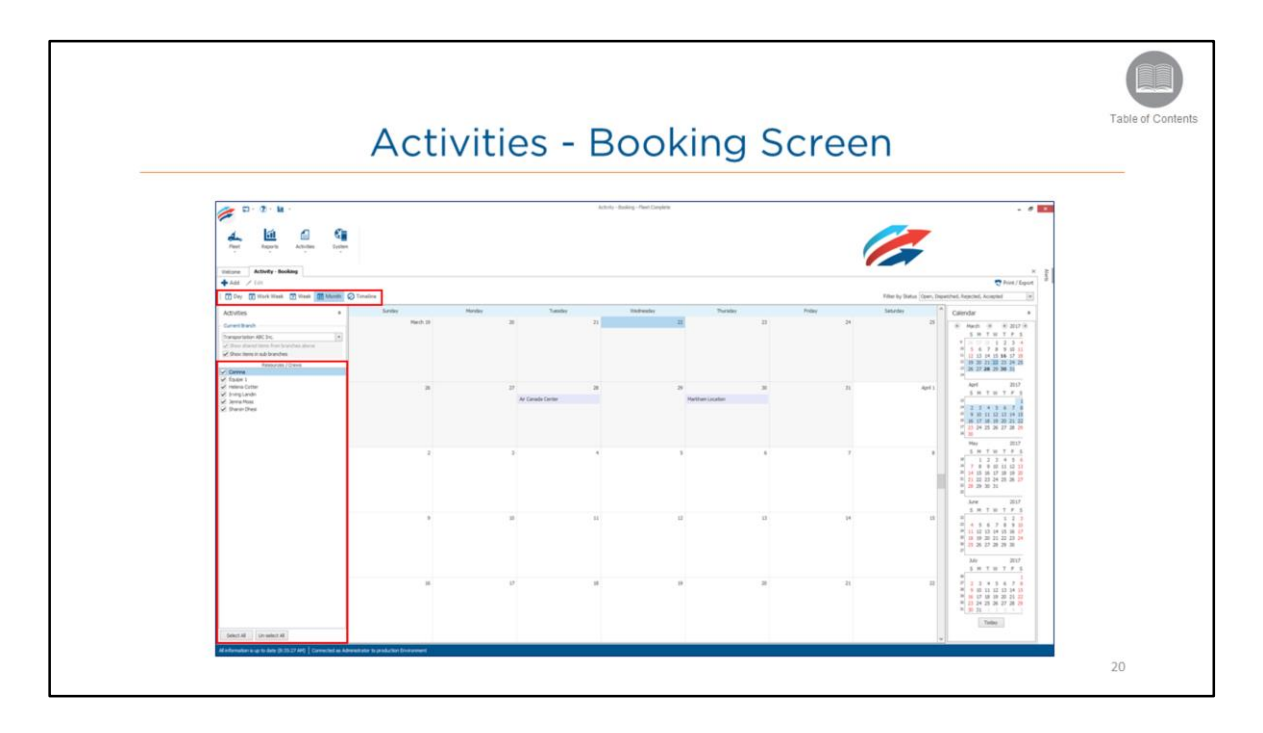

- The *Booking* screen allows the dispatcher to have access to a calendar to help plan their activities.
- It contains a **Resources panel** to the left, listing the resources that are logged-in to the mobile application.
- A **Calendar** in center, showing by default the monthly calendar view.
- This can be changed by using the Day, Work Week, Week, Month or Timeline buttons that are located in the ribbon toolbar.
- A monthly Calendar panel to the right, of the current and next four months, with holidays marked.

Steps: Viewing the Booking Screen

- 1. From the main toolbar select, Activities / and then Booking
- 2. Select the Calendar View you want to display
- 3. Select the checkbox next to the Resource's name to view their activities on the calendar

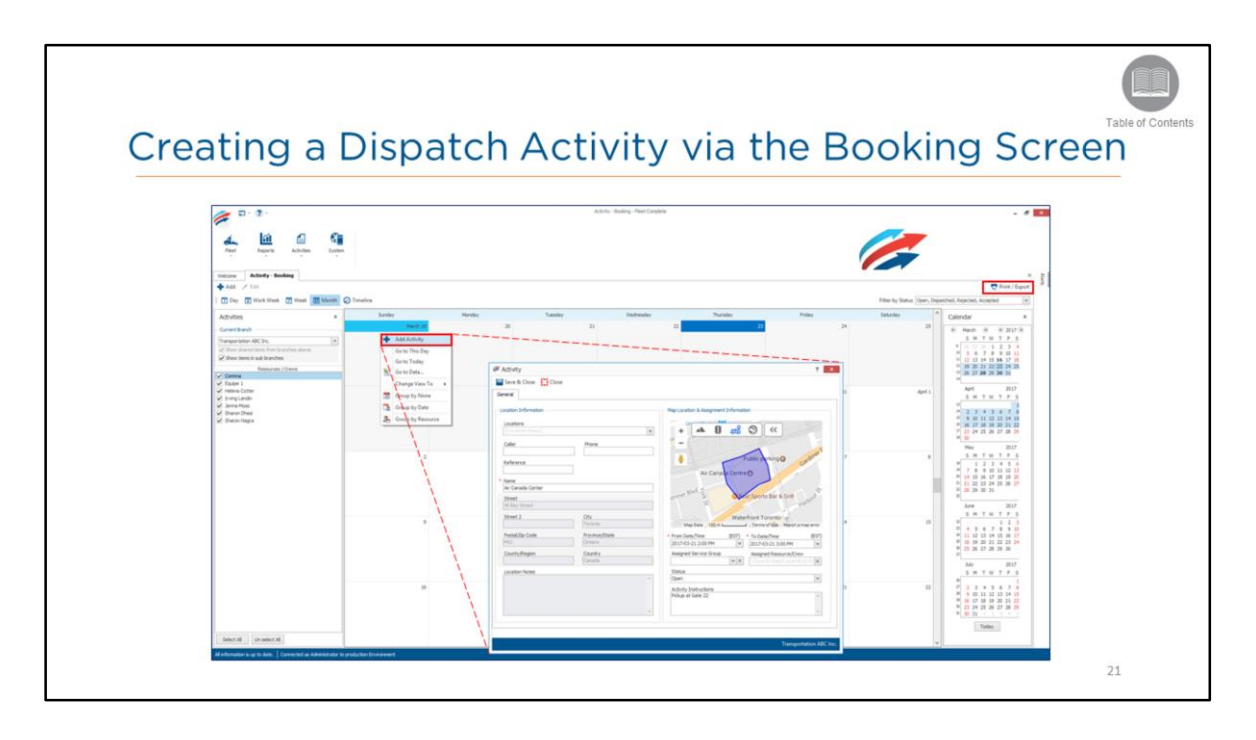

- Activities can be accessed from two areas of the application; from the **Tracking screen** and from the **Activities Module**.
- Booking works as a schedule planner that enables you to book an activity in advance.
- You do not have to assign a resource to an activity immediately, you can leave the activity's status to open.
- When you are closer to the due date of the activity, you can assign a resource from the Tracking screen.
- From the Booking screen you have the option to **Print/Export** this summary from the top right hand corner of the screen.

Steps: Creating a Dispatch Activity via the Booking Screen

- 1. From the main toolbar select, Activities / and then Booking
- 2. Right-click the Calendar Day you want to schedule the activity on
- 3. From the menu select Add Activity
- 4. In the Activity screen, type the details of the Activity
- 5. Click the Save & Close button

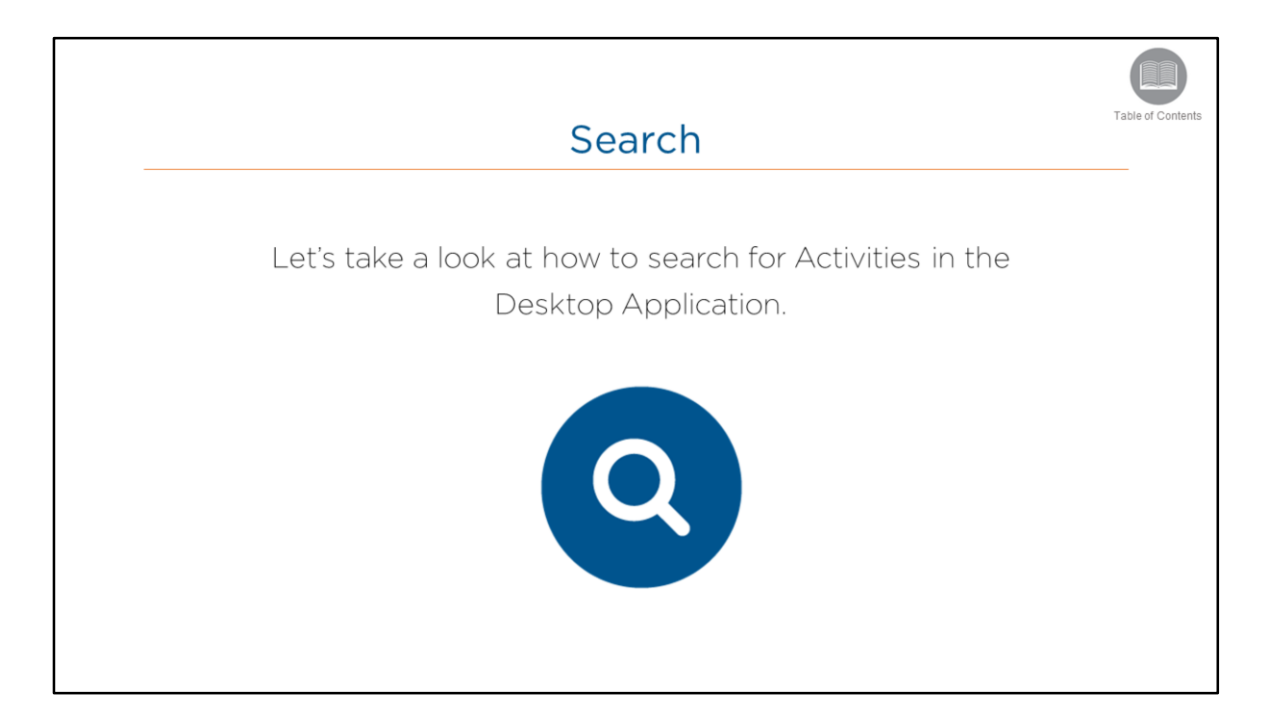

• Read the slide.

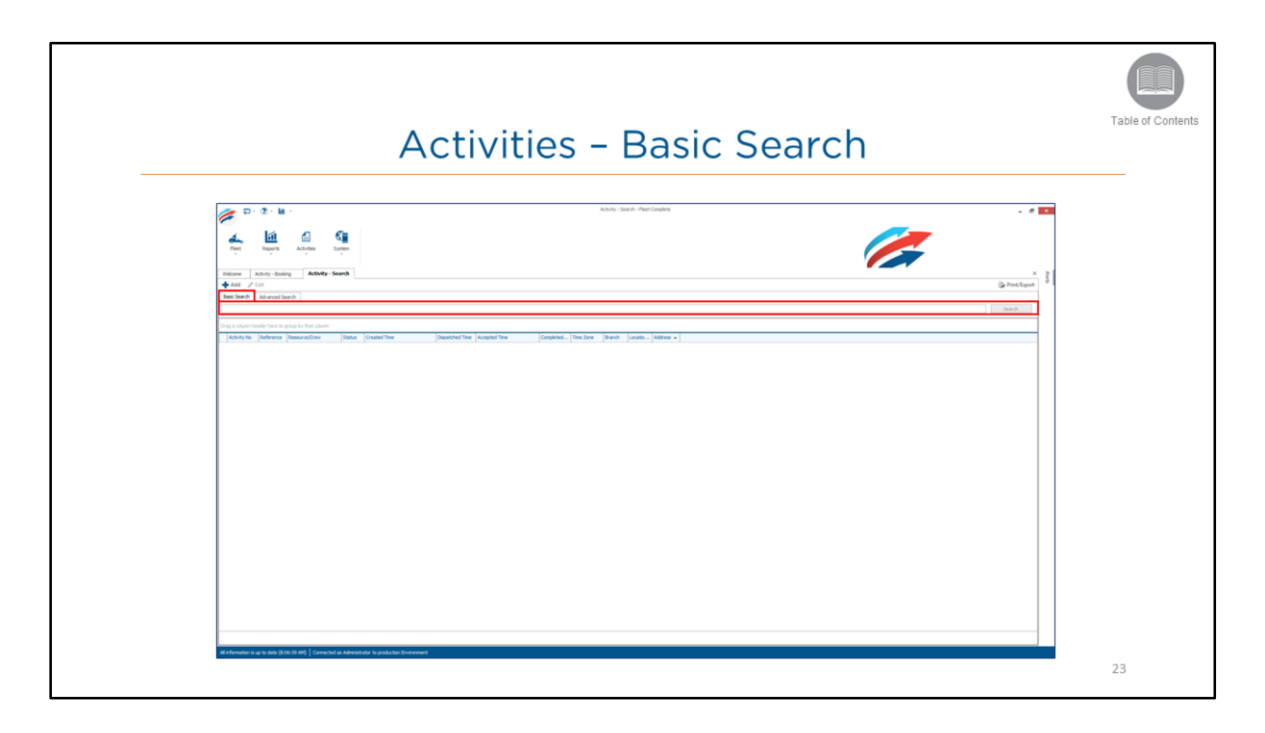

- The Search screen allows a dispatcher to locate and review existing activities based on specified criteria in a list format.
- The **Basic Search** tab enables you to search for activities based on a single criterion (activity number, reference, location (POI), or assigned resource/crew).

Steps: Completing a Basic Search

- 1. From the main toolbar select, Activities / and then Search
- 2. Select the Basic Search tab
- 3. In the *Search* field type in a single criterion
- 4. Click the Search button located to the right of the search field

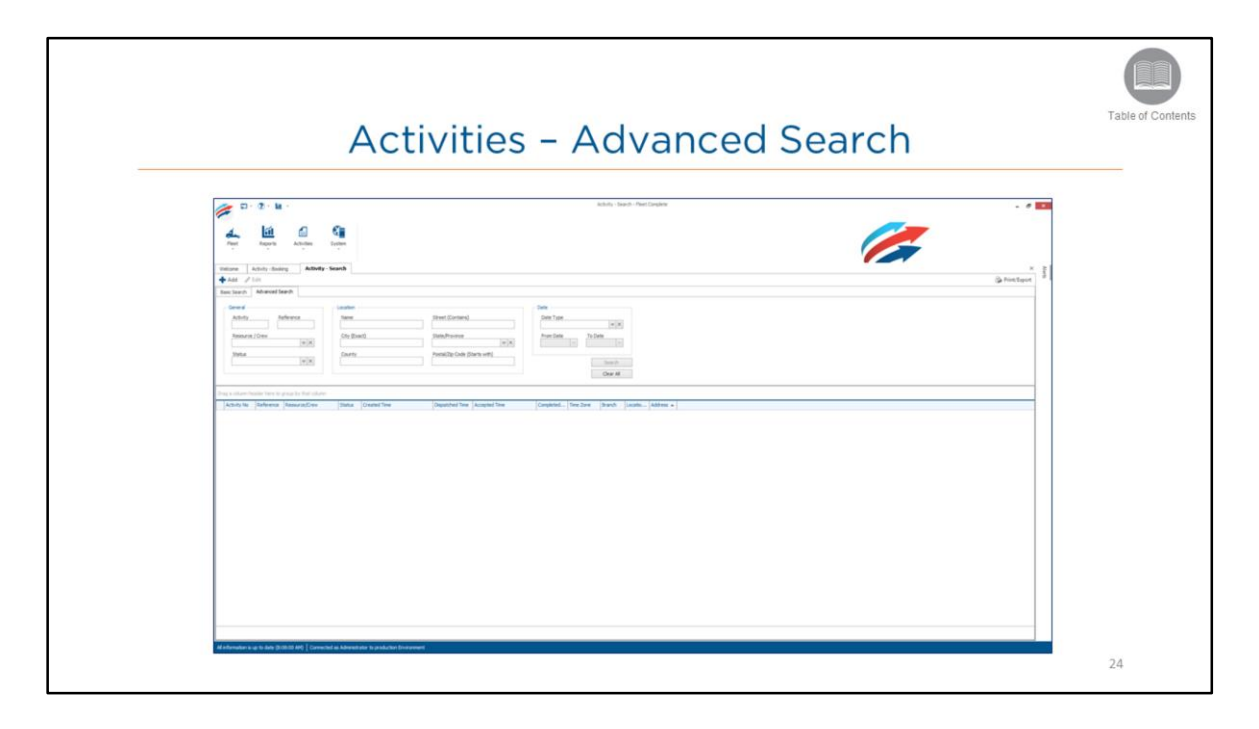

• The *Advanced Search* tab allows you to search for activities based on multiple criteria available in the following sections: general, location and date.

Steps: Completing an Advanced Search

- 1. From the main toolbar select, Activities / and then Search
- 2. Select the Advanced Search tab
- 3. Complete the fields as necessary
- 4. Click the Search button located to the right of the search field

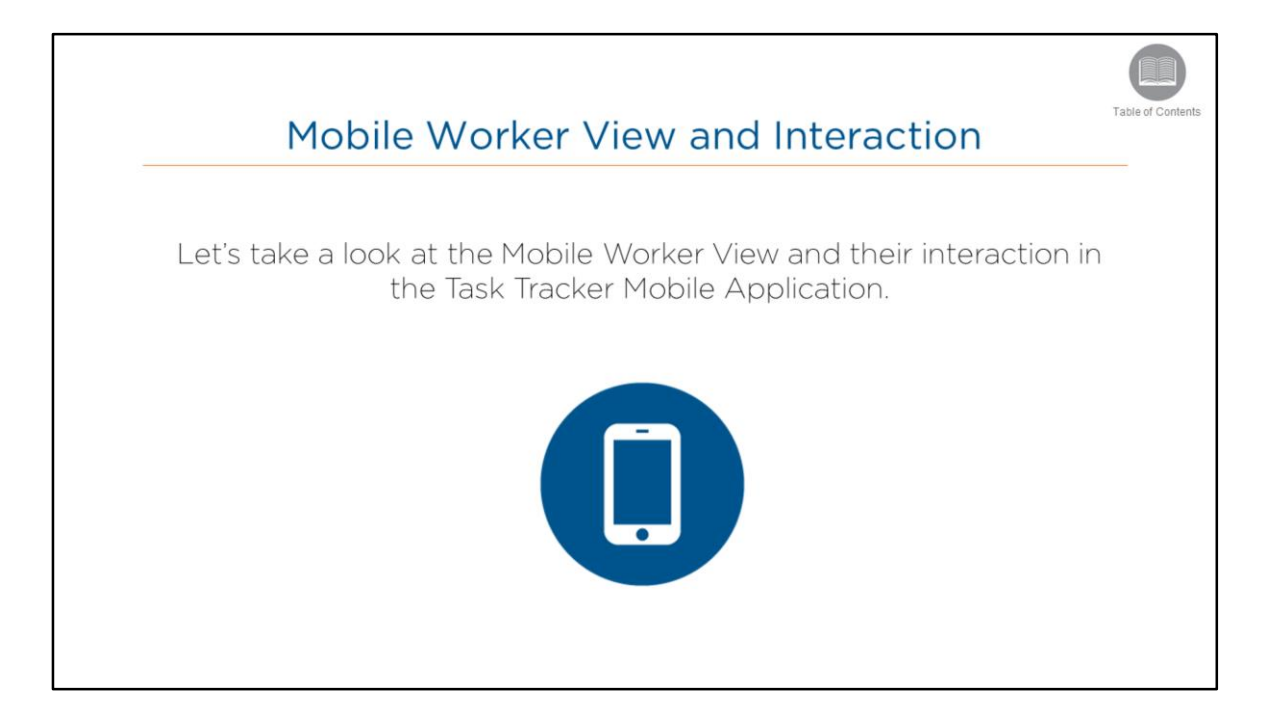

• Read the slide.

# Notifications

- New activity has been dispatched
- Accept a new activity
- Complete an activity
- When it is time for you to leave for your **next destination**

#### **Overview:**

 The Mobile Application uses notifications to help keep the resource informed about the status of activities.

The Mobile Application will notify the resource when:

- A new activity has been dispatched
- A new activity has been accepted
- An activity has been completed
- When it is time to leave for the next destination

Table of Cont

26

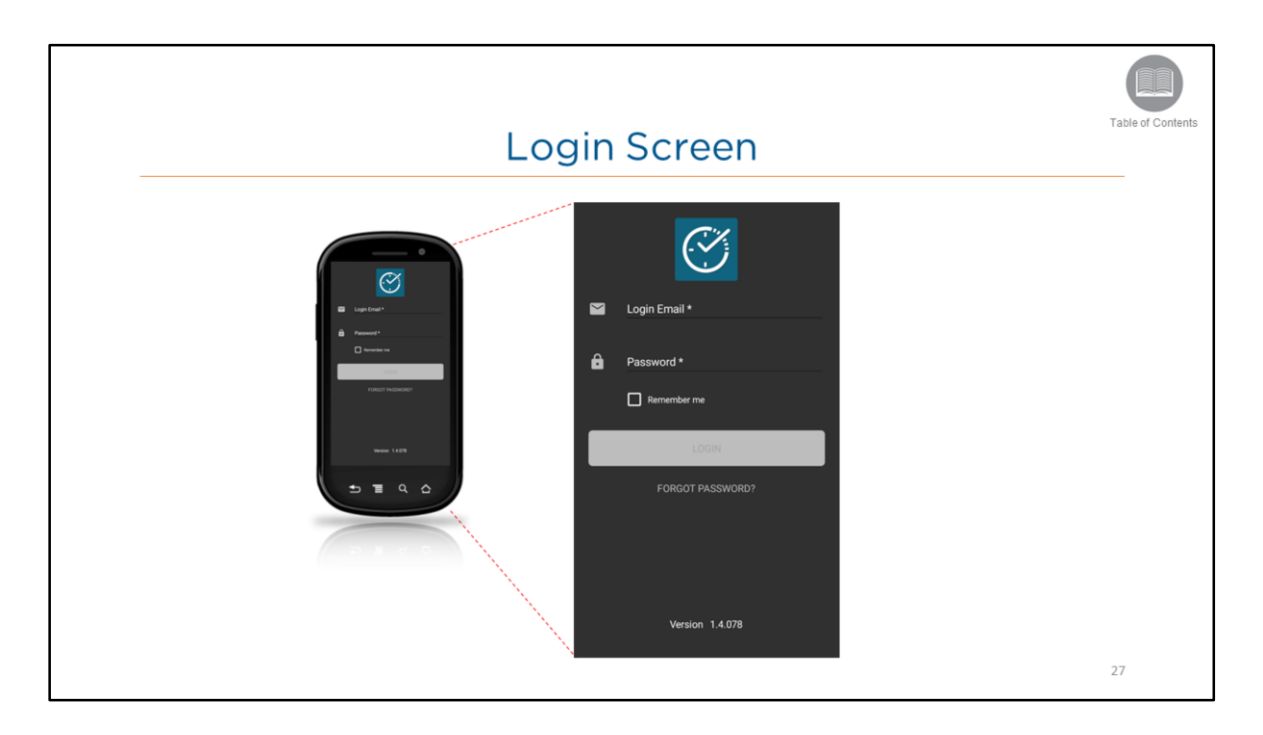

• Mobile Workers are required to log in to the Task Tracker application using their email address and a temporary password that was sent to their email by the Desktop Application.

Steps: Logging in to the Mobile Application

- 1. On the Login screen in the Login Email field, type your email address
- 2. In the *Password* field, type your password information
- 3. If you would like the application to remember your login credentials for future use, tap the checkbox for **Remember Me**
- 4. Tap Login

Note: If you can't remember your password on subsequent login attempts, tap Forgot Password?

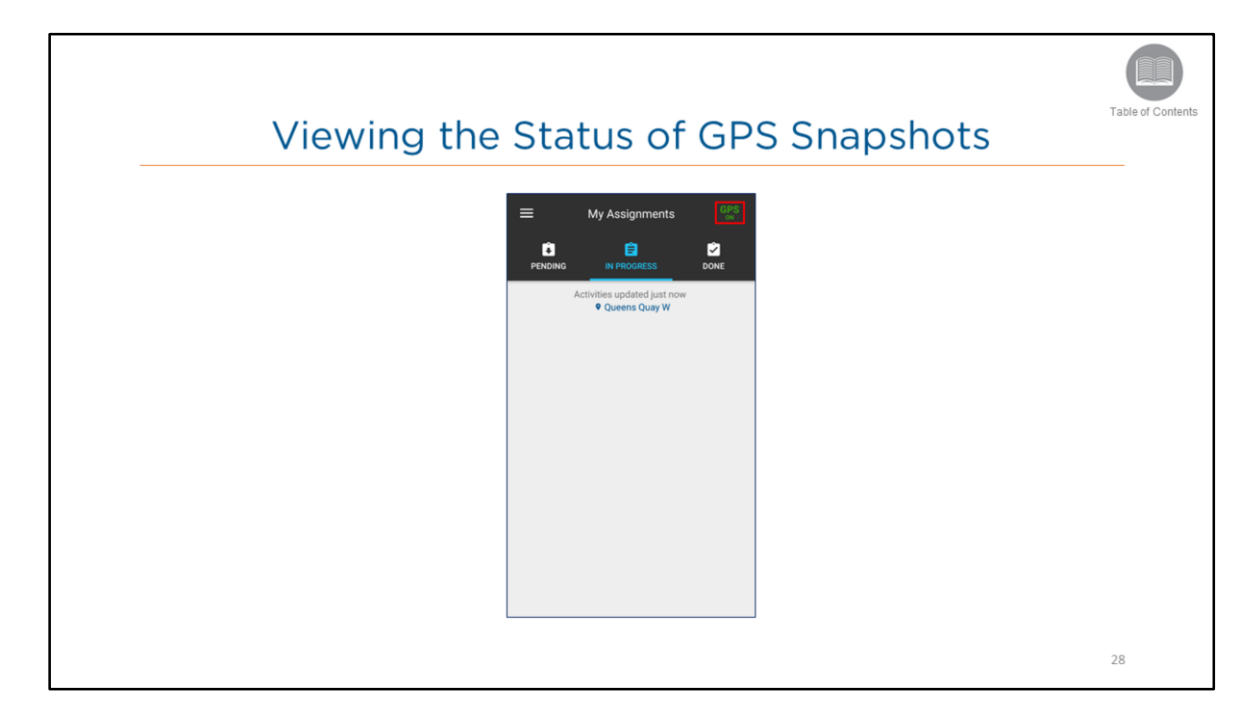

- When you are logged in, the application will verify if your phone number matches with any phone number stored in the Desktop Application,
  - and if it is registered to a device that is assigned to an asset.
- If it does not match, you will be prompted to type in your phone number, which can be updated under Settings at any time.
- If the phone number is registered, you will see a **GPS ON** icon in the upper right corner.
- GPS snapshots will be sent from the device to the Fleet Complete Desktop Application every 30 seconds.
- If the device's location has not changed during the 30 seconds, no snapshot will be sent.
- If the phone number is not registered, you will see a GPS OFF icon in the upper right corner.
- No GPS snapshots will be sent from the device to the Fleet Complete Desktop Application.

#### Steps:

- 1. Log in to the mobile application
- 2. If prompted by the app, type the device's phone number

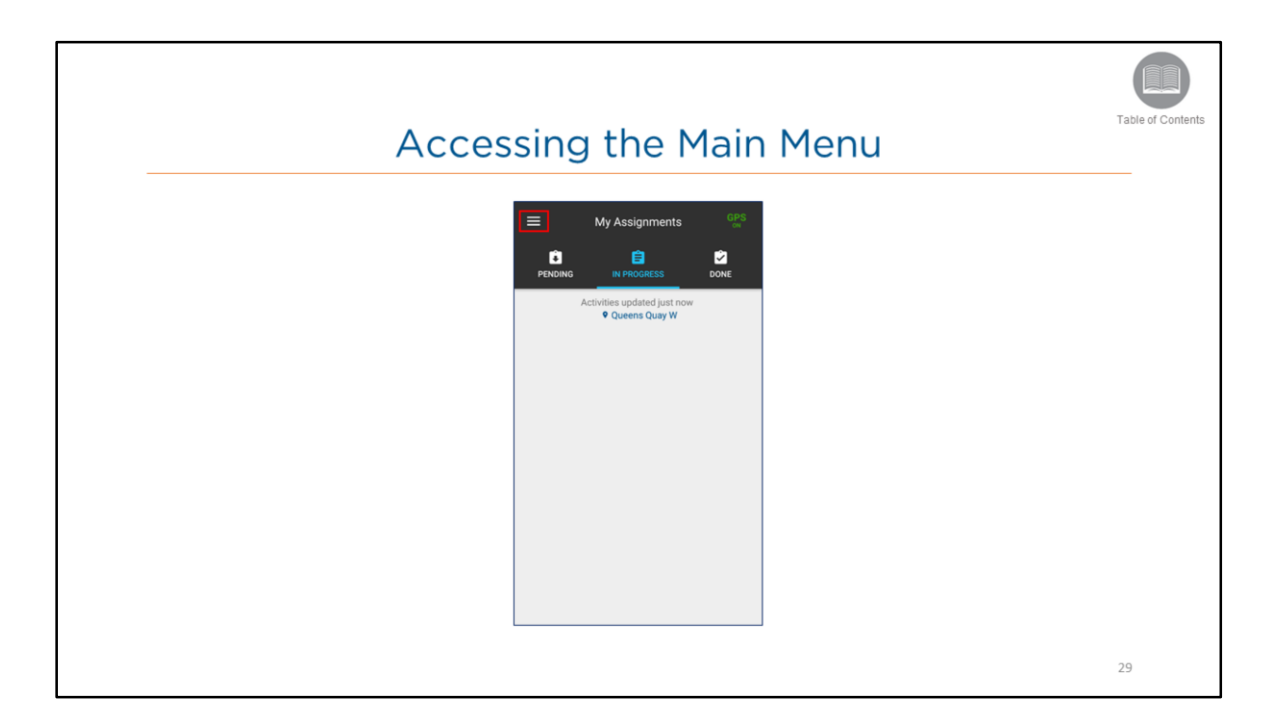

• To access the Main Menu, you can tap the 3 line menu icon located on the *My* Assignments screen.

### Steps:

- 1. Log in to the mobile application
- 2. Tap the Menu icon in the upper left corner

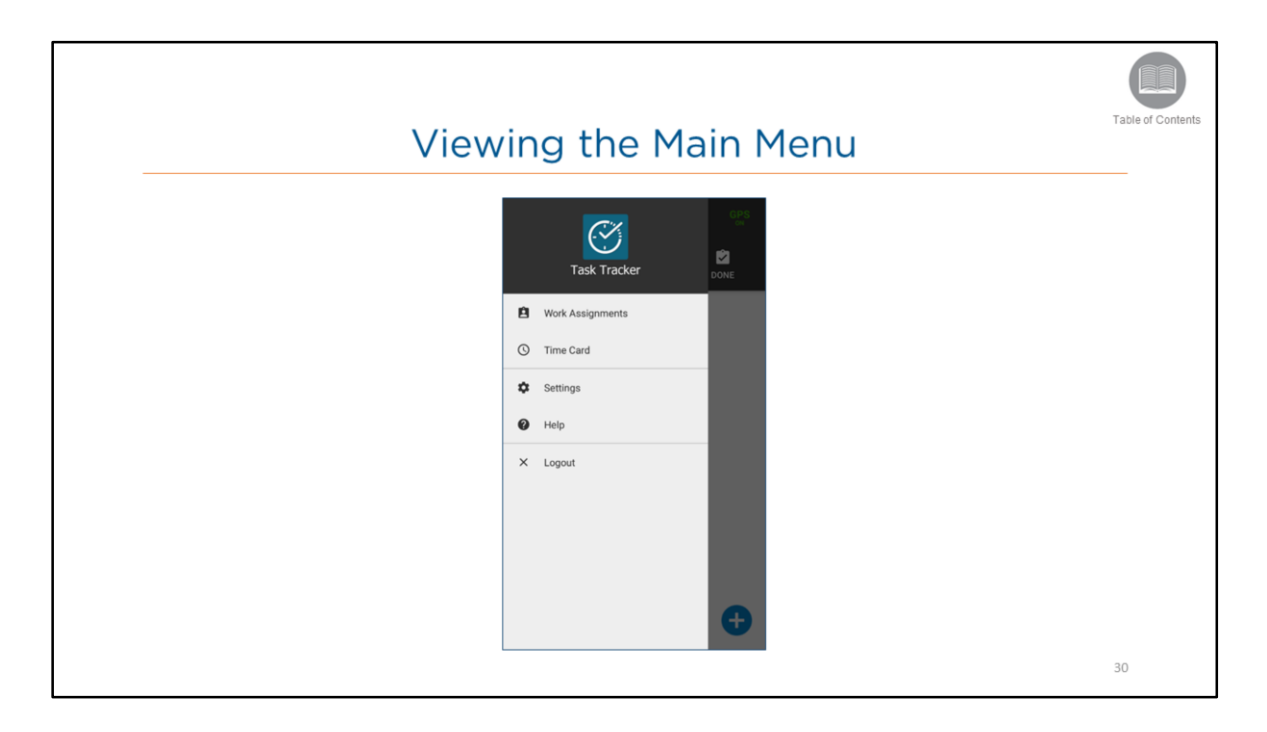

• To promote ease of use, the resource can use the **Main Menu** to quickly access different areas of the Mobile Application.

The Main Menu includes the following sections:

- Work Assignments: directs the resource to the My Assignments screen, In Progress tab
- **Timecard:** allows the resource to change their work status and keep the dispatcher informed as to their availability
- Settings: directs the resource to their app settings
- Help: directs the resource to the online help system
- Logout: allows the resource to log out of the Mobile App

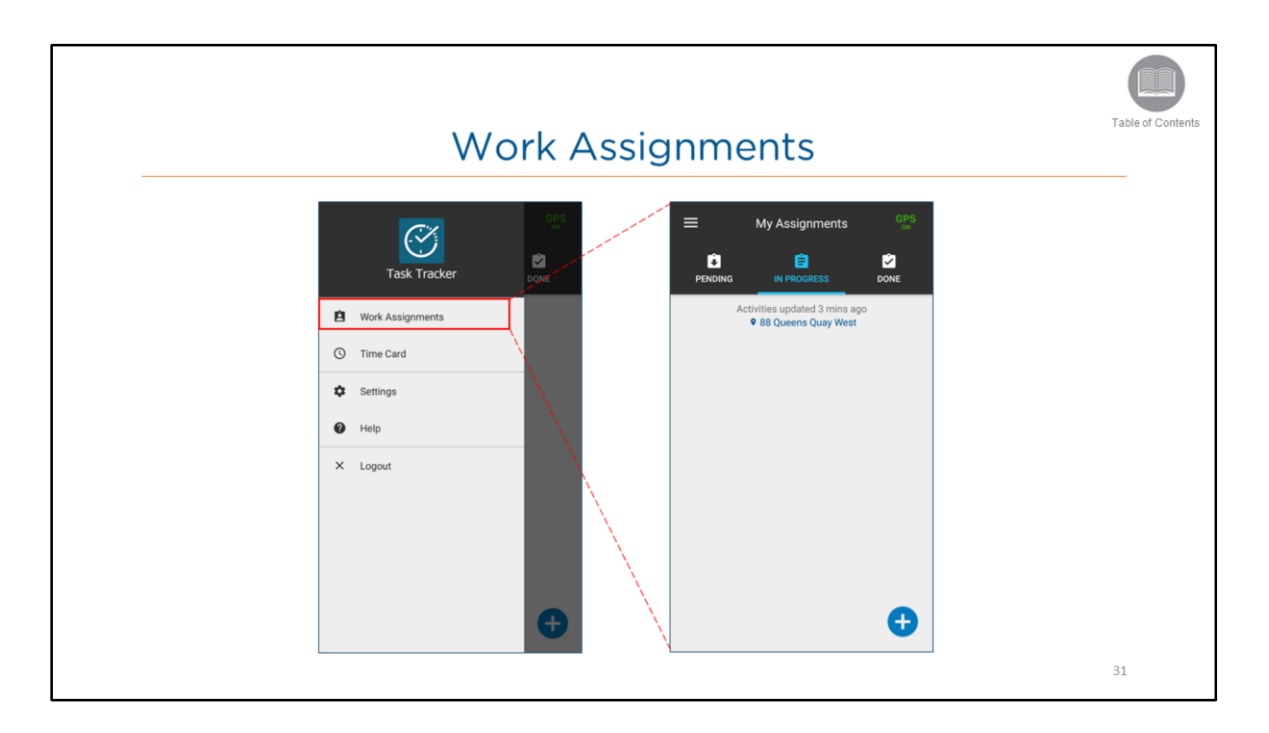

- Tapping **Work Assignments** directs the resource to the My Assignments screen, In Progress tab which lists all the activities that are pending, in progress and have been completed.
- This also displays the number of activities in each tab, the last time the list was updated, and the resource's current location.

### Steps:

- 1. From the main menu, select Work Assignments
- 2. Tap the corresponding tab to view activities
- 3. Tabs include: Pending, In Progress, and Done

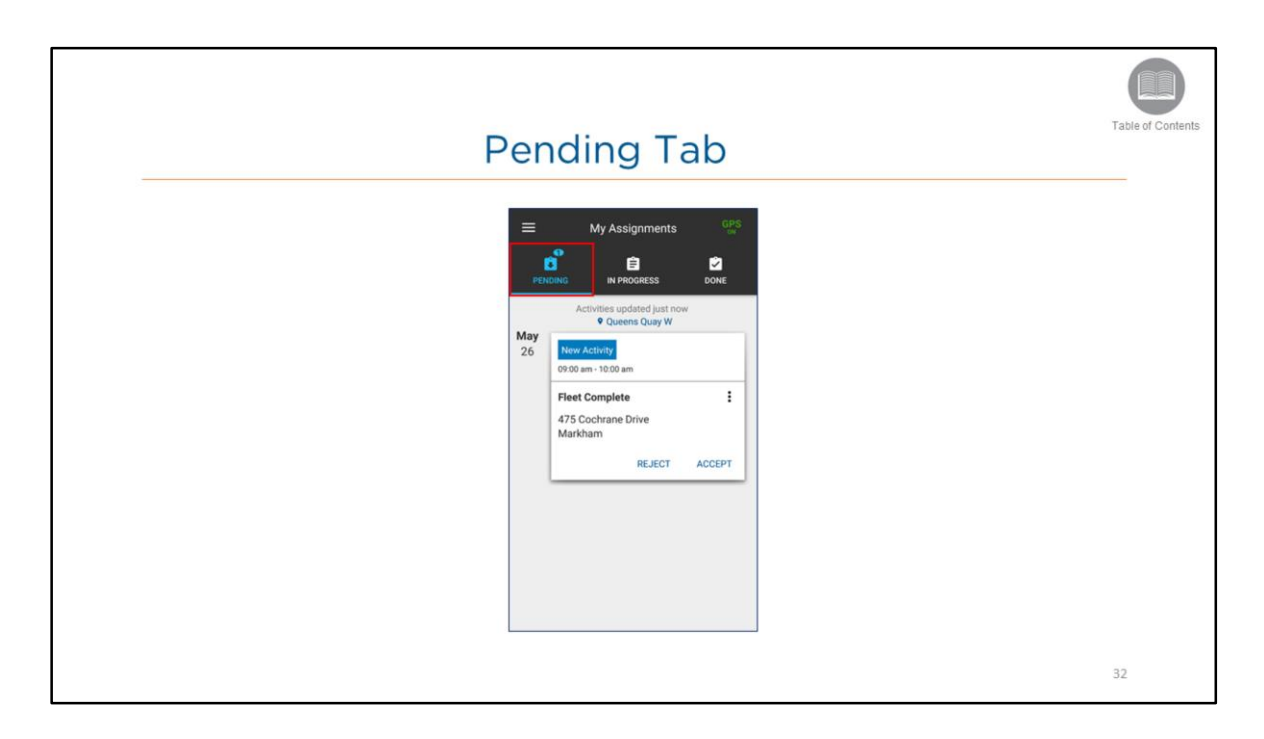

- The **Pending** Tab lists all the activities that have been dispatched and are waiting for the resource to either Accept or Reject.
- The number of unread new activities will be indicated next to the pending icon.
- The activities are sorted by start date, time and address.
- If two or more activities have the same start date, the activities will be sorted by time.
- If the date and time are the same, the activities will be sorted alphabetically by address.
- The label name of "New Activity" indicates that it has not been viewed by the resource.
- When the resource Accepts an activity it moves to the In Progress tab.
- When the resource **Rejects** an activity it no longer displays in the Mobile Application and is sent back to the Desktop Application to be re-dispatched.

#### Steps:

- 1. From the main menu, select Work Assignments
- 2. Select the **Pending** tab
- 3. Tap Reject or Accept within the new activity

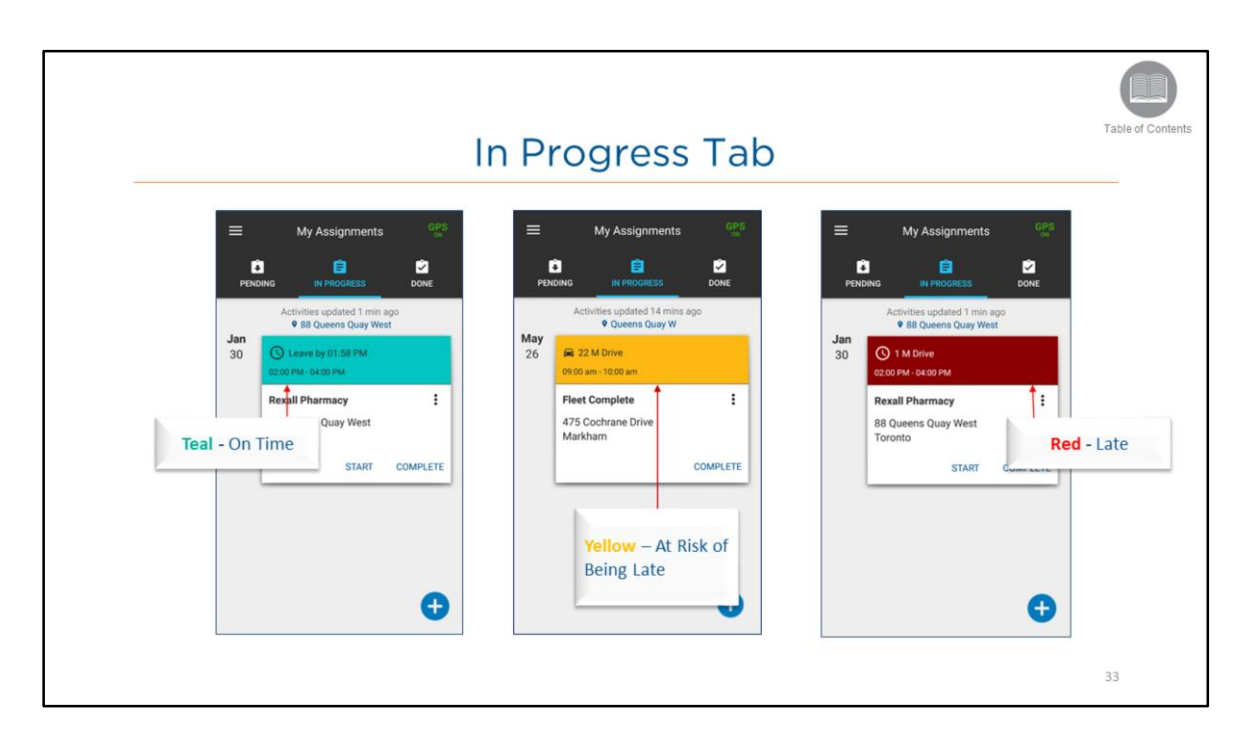

- The In Progress Tab lists all the activities that are currently being processed by the resource.
- The activities are sorted by the starting date and time.
- If two or more activities have the same start date, they will be sorted by time.
- If the date and time are the same, they will be sorted alphabetically by address.
- If travel time estimates is turned on from the mobile apps settings>travel options, the upper portion of the activity will be highlighted in different colours indicating the following:
  - Teal– On Time
  - Yellow At risk of being late
  - Red Late
  - The upper portion of the activity will include the amount of time you will need to reach your destination, from your current location.

#### Steps:

•

- 1. From the main menu, select Work Assignments
- 2. Select the In Progress tab

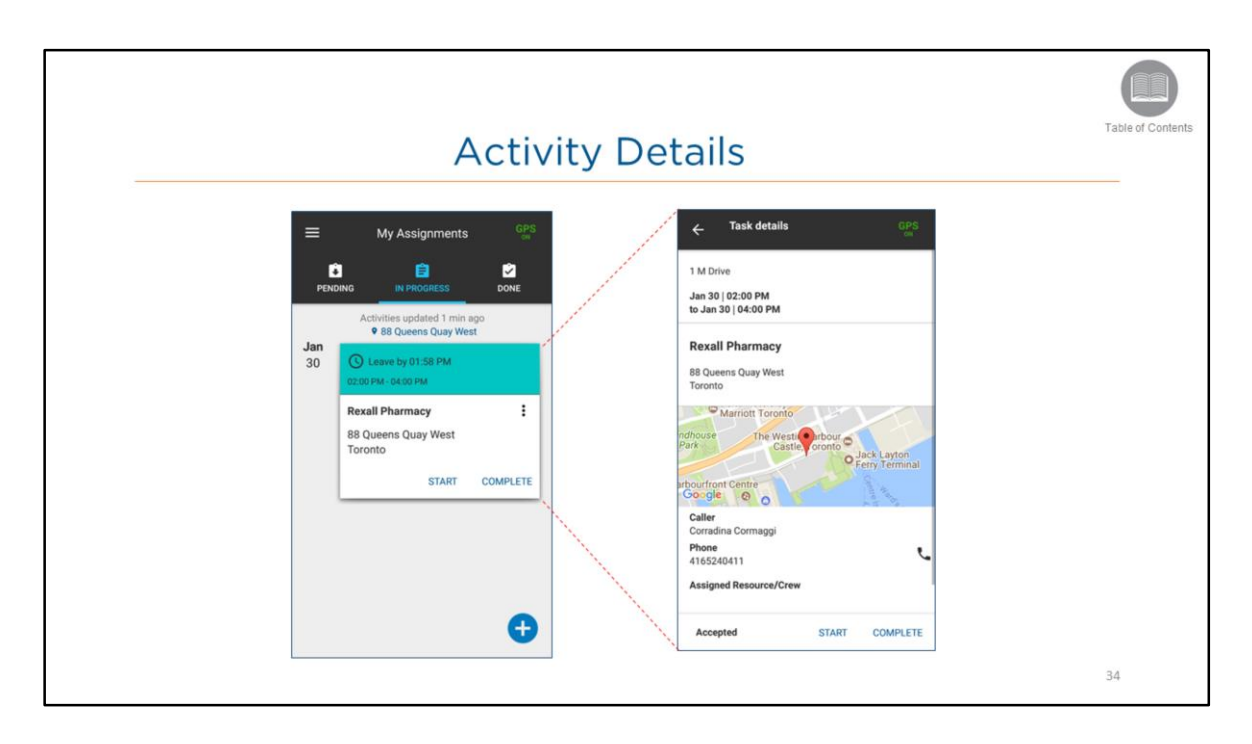

Each activity contains the following information:

- Start date and time
- End date and time
- Name of activity
- Reference Number
- Address
- Directions
- Name and phone number of the contact
- Activity instructions
- Location Notes
- Current status of the activity
- and the ability Start, Complete, Pause and Resume an activity depending on its current status

#### Steps:

1. From the In Progress tab, tap the Activity to view the details

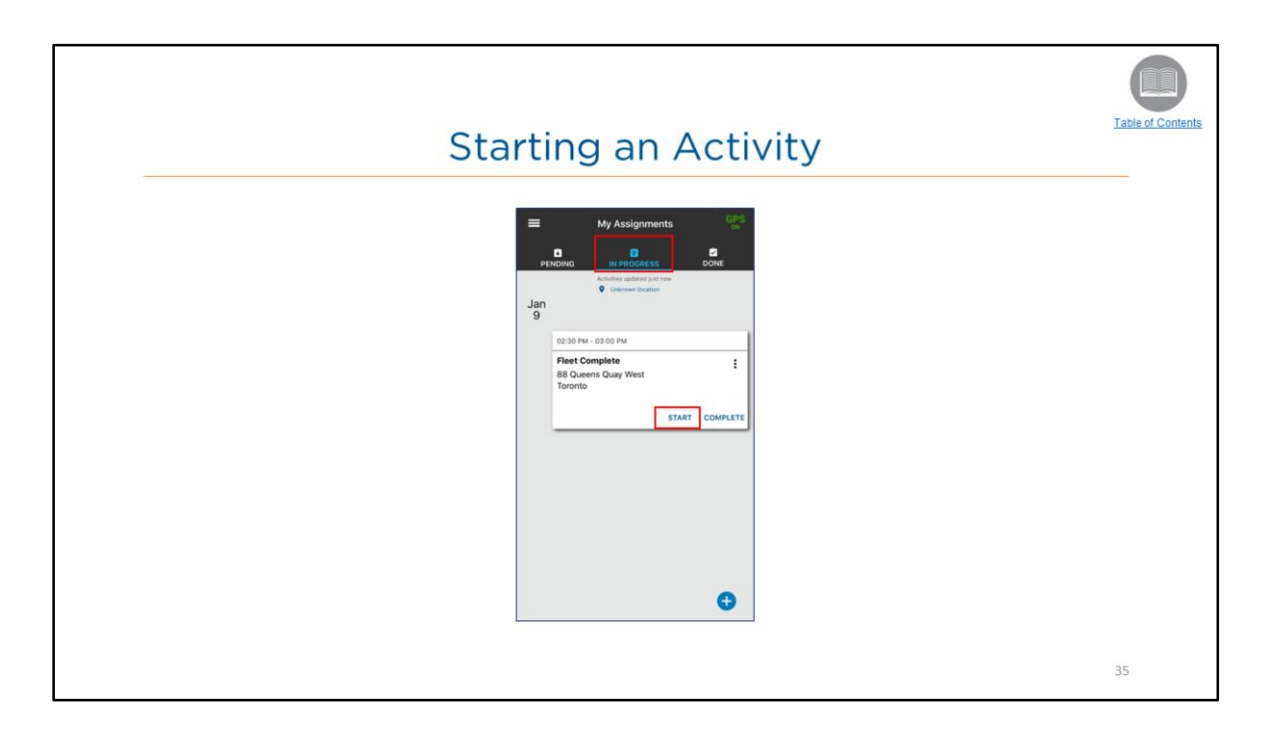

- Once an activity has been accepted, it moves to the *In Progress* Tab.
- From this tab, the Mobile Worker can Start and Complete the activity.

Steps: Starting an Activity

- 1. Select the In Progress tab
- 2. Tap the activity
- 3. Tap the **START** button

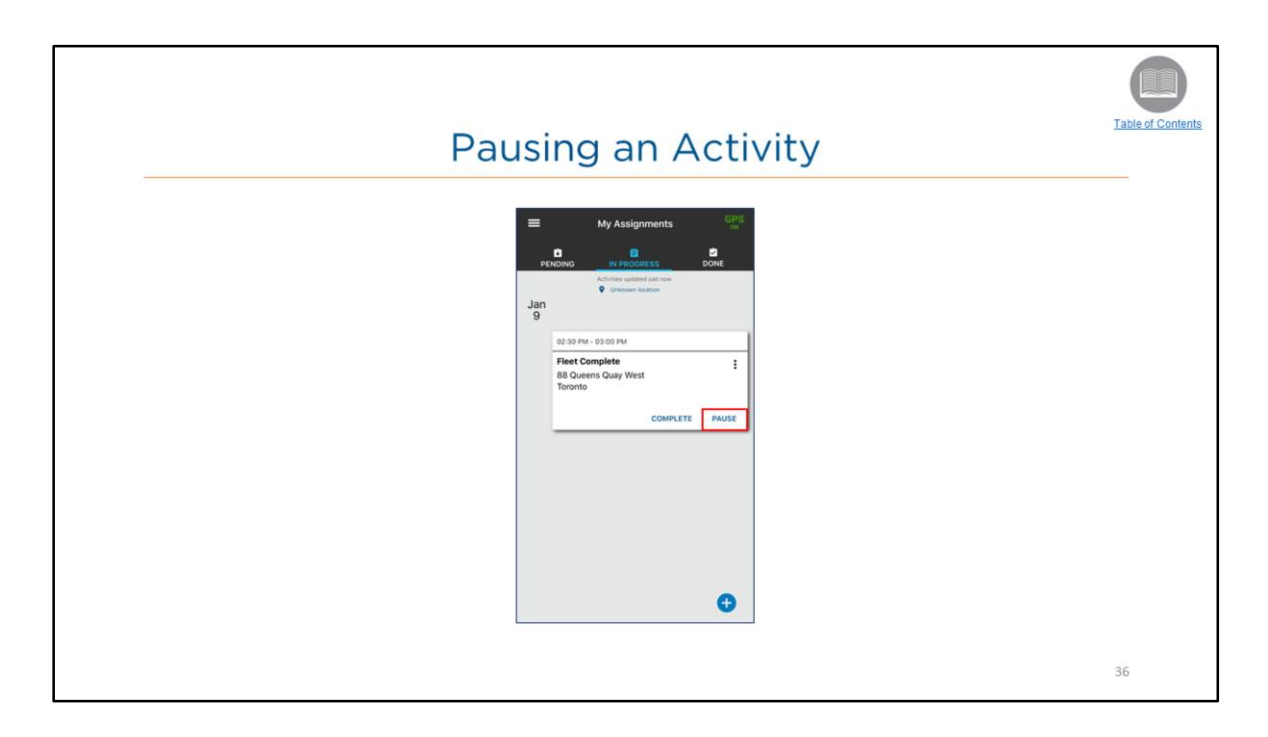

• When an activity is **started** the Mobile Worker can choose to **Pause** and **Complete** the activity.

Steps: Pausing an Activity

- 1. From the In Progress tab, tap the started activity
- 2. Tap the **PAUSE** button

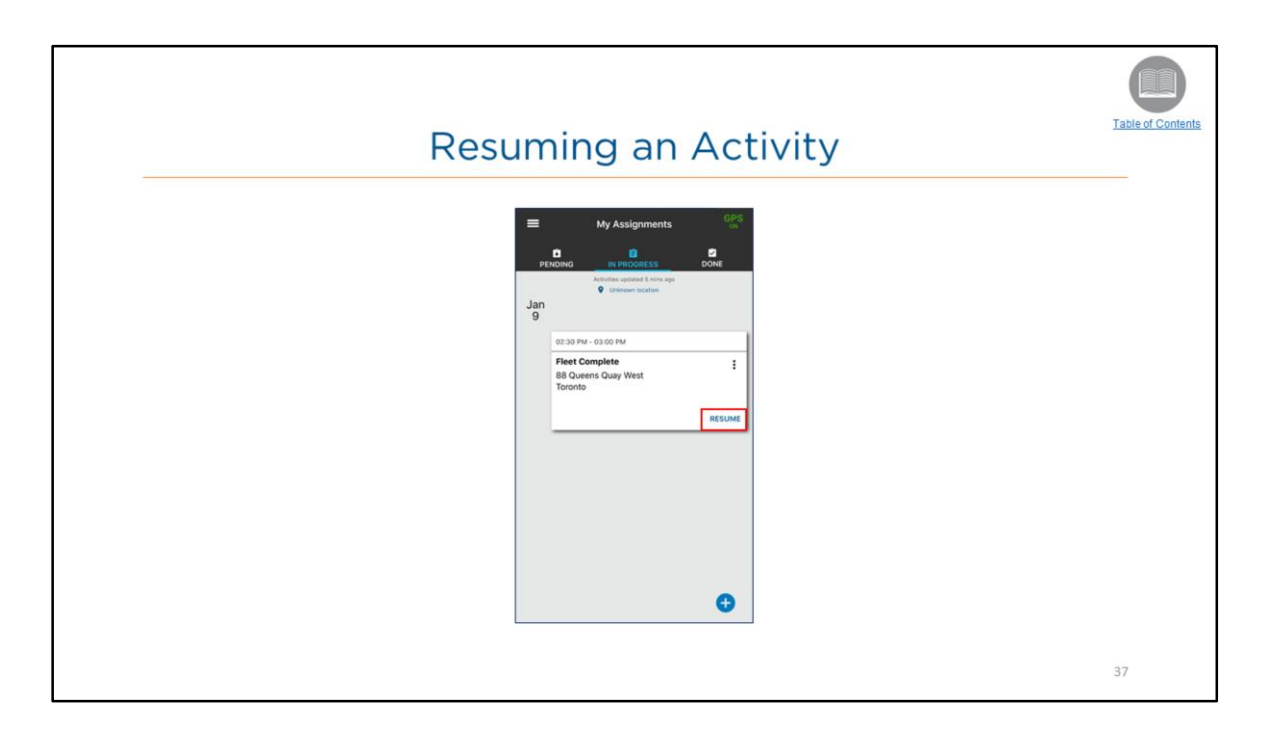

• When the activity is **Paused**, the Mobile Worker can **Resume** the activity.

Steps: Resuming an Activity

- 1. From the In Progress tab, tap the Paused activity
- 2. Tap the **RESUME** button

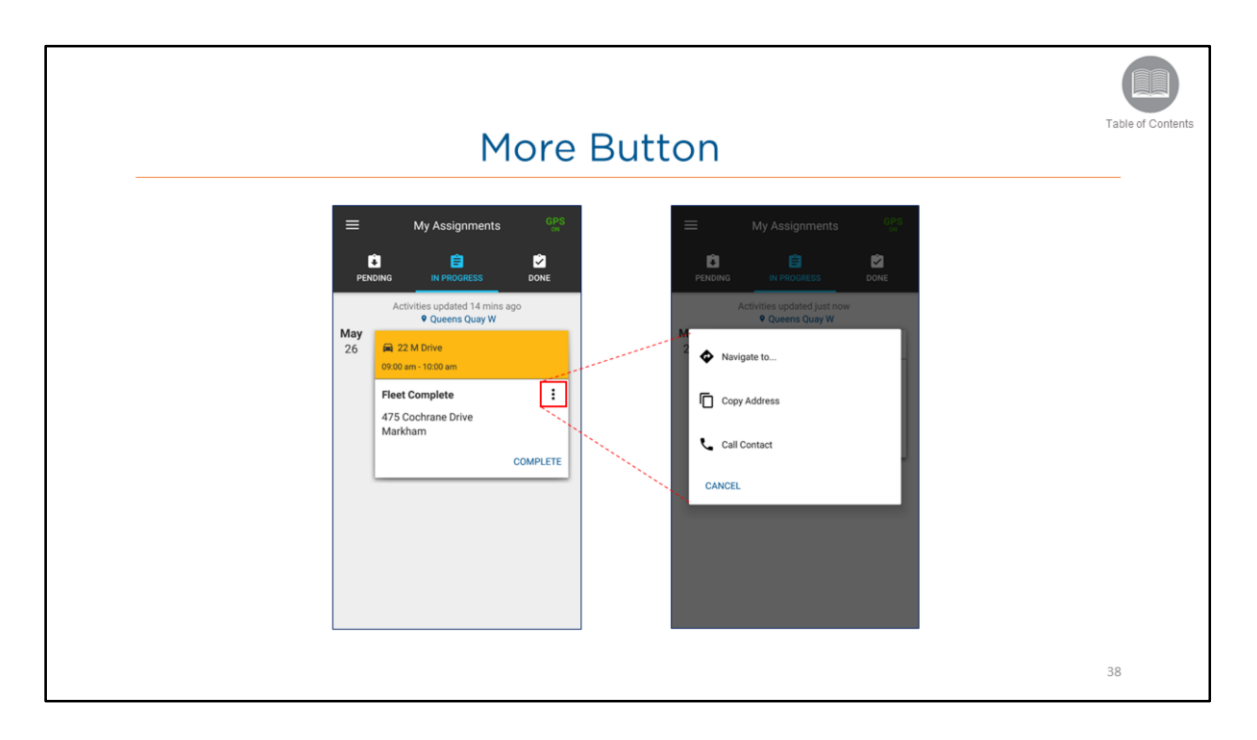

• The *More* button found in the Pending and In Progress tabs, it's located within the activity and it contains additional functionality.

#### Steps:

1. From the activity, tap the More button

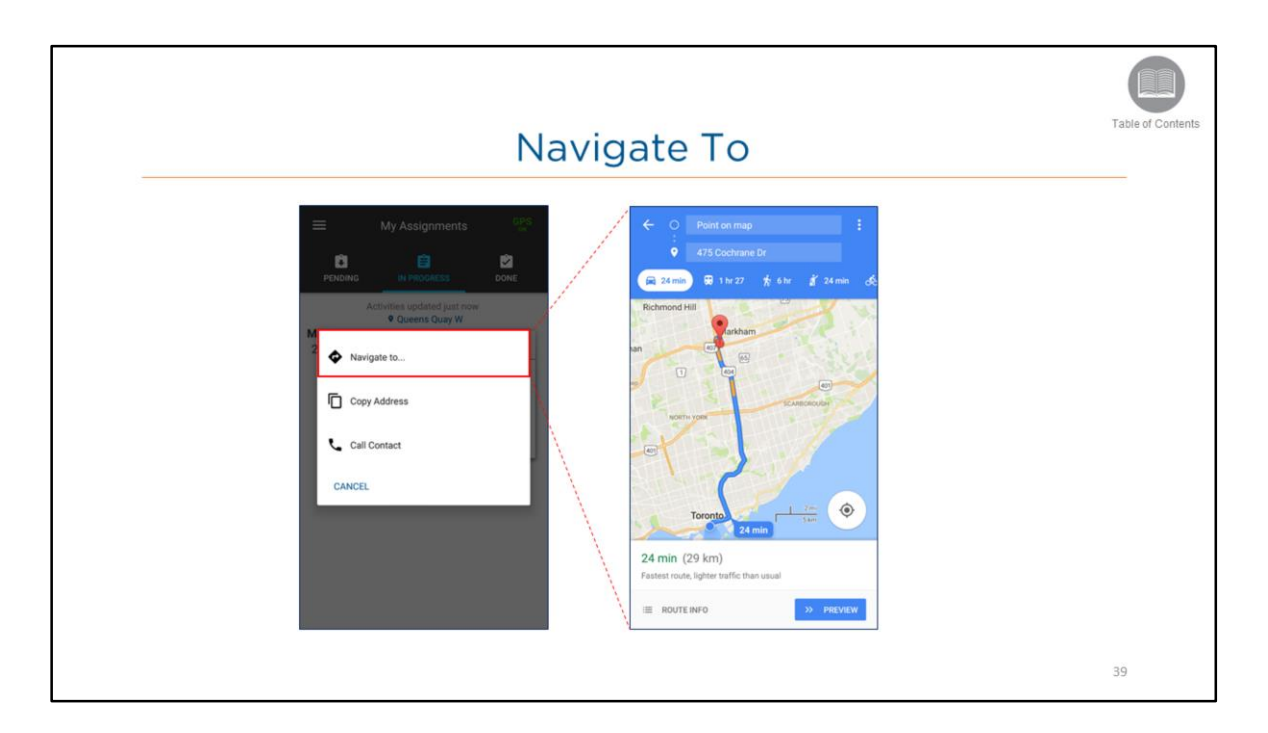

• The *Navigate to* function opens the default map navigation on the device, and provides direction from the current location to the activity's location.

#### Steps:

1. From the More button, tap Navigate to

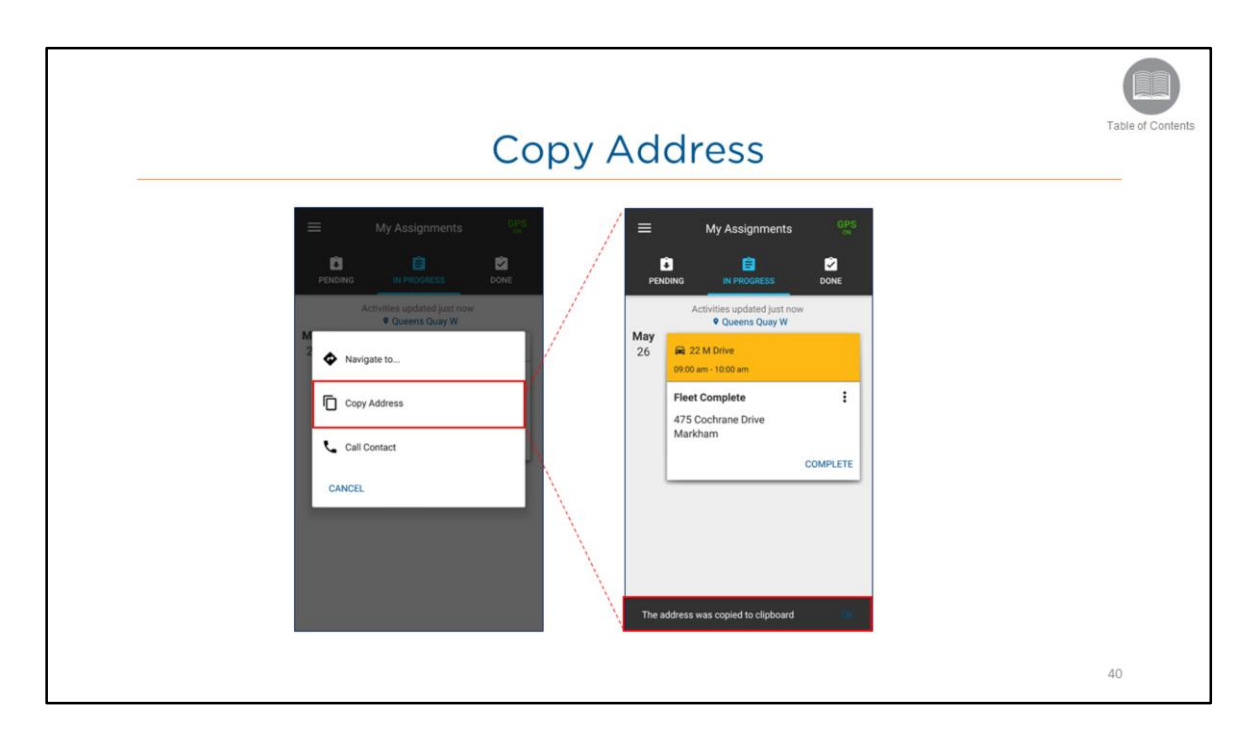

• The *Copy Address* function copy's the activity's address to the device's clipboard, which can be used later on when needed.

#### Steps:

1. From the more button, tap Copy Address

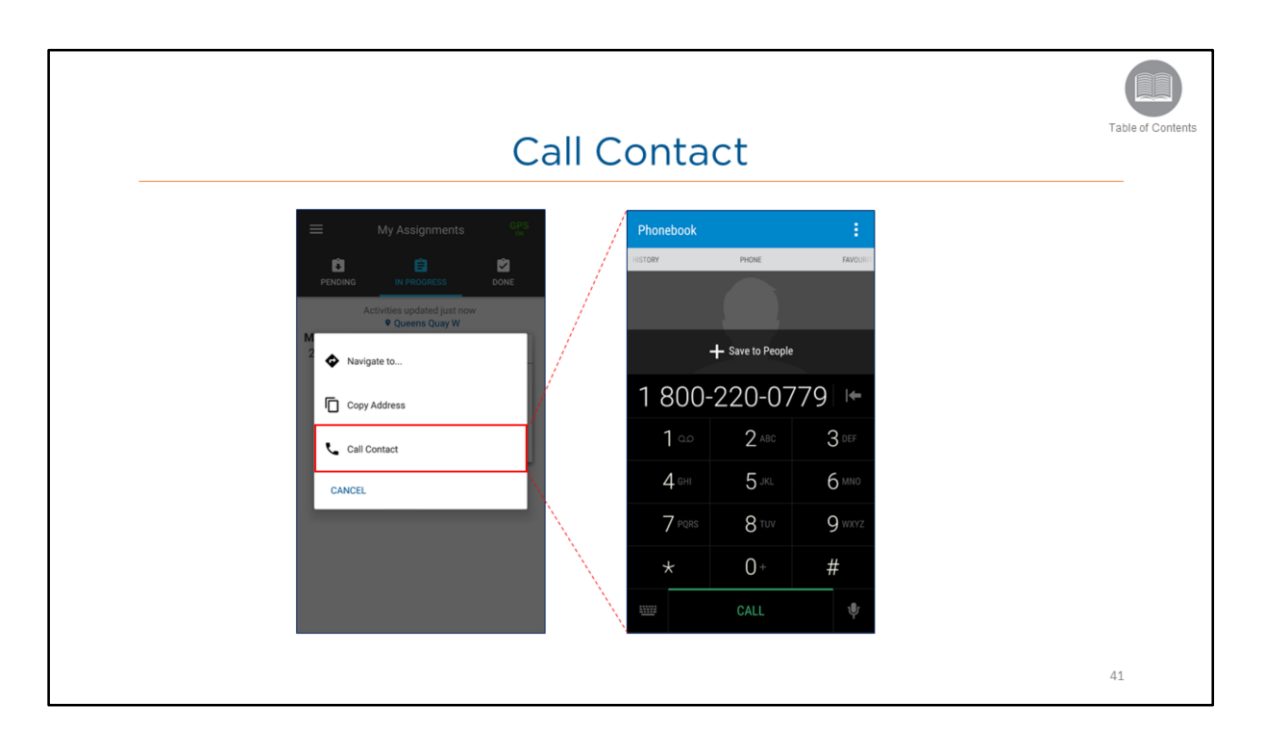

• The *Call Contact* function opens the device's dial pad and displays the phone number specified in the activity.

#### Steps:

1. From the More button, tap **Call Contact** 

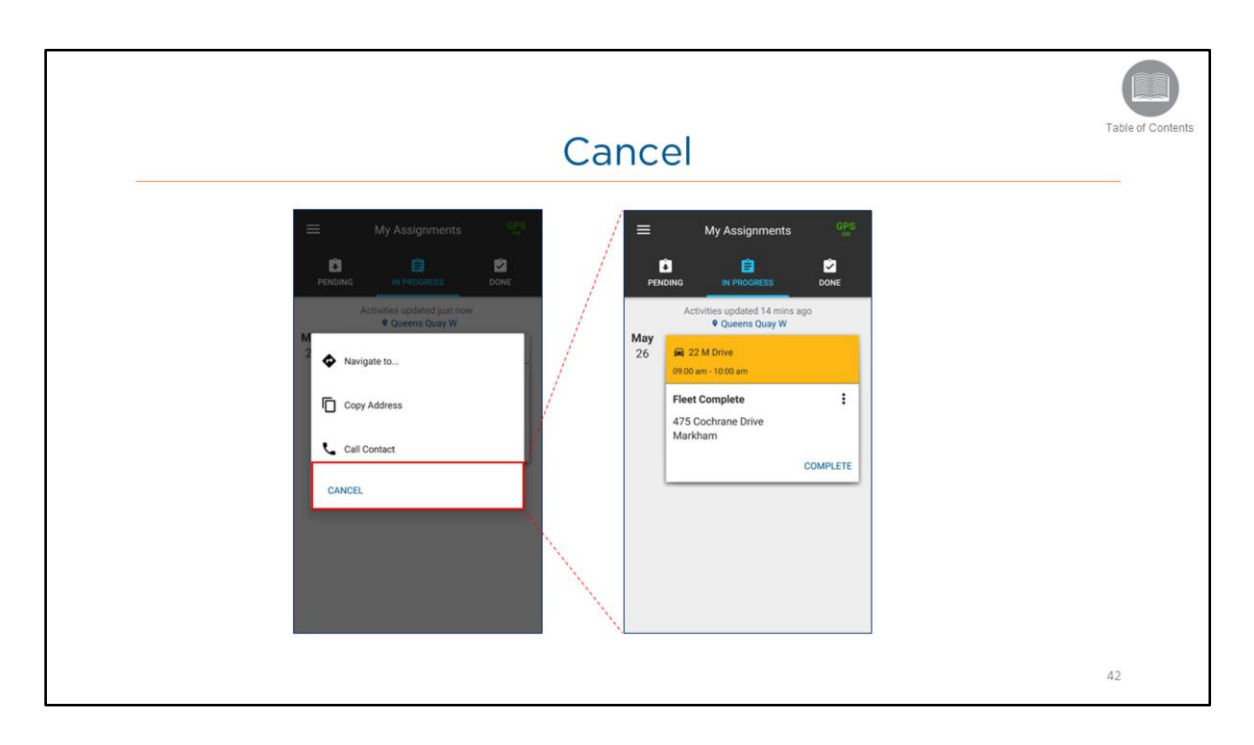

• The Cancel function returns you to the In Progress tab

### Steps:

1. From the More button, tap Cancel

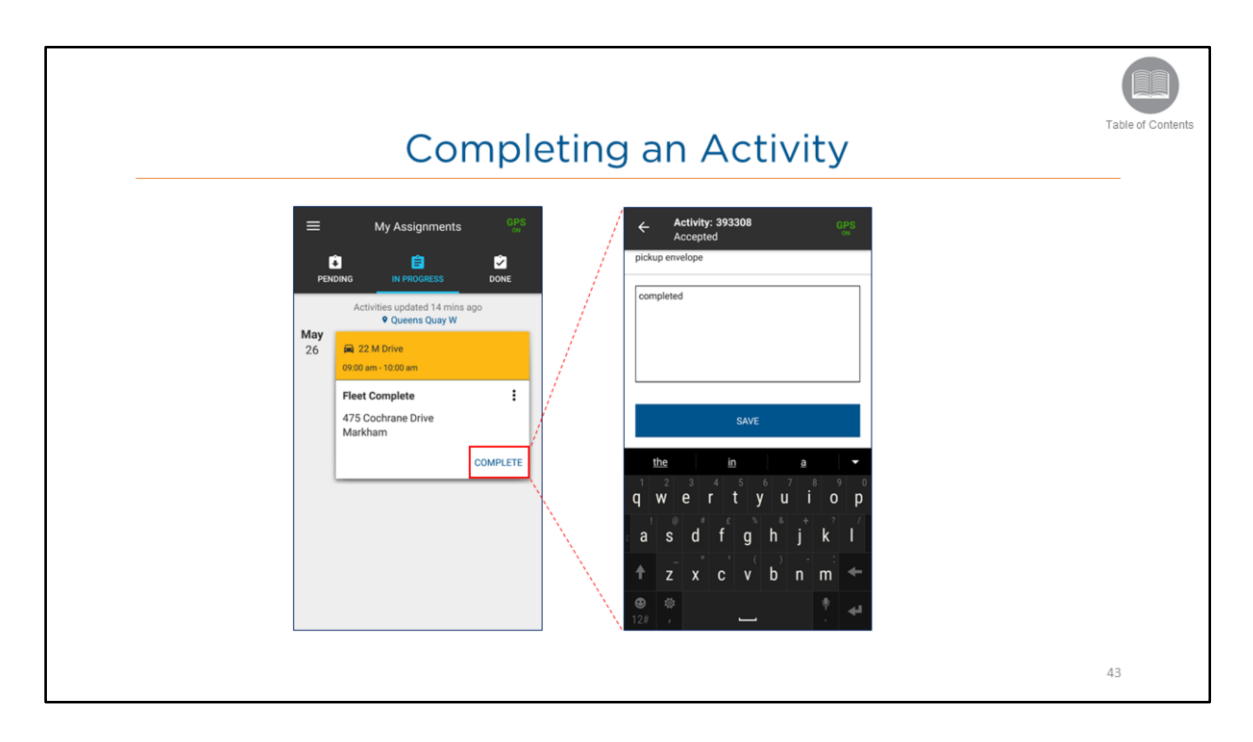

• Taping the *Complete* button, will move the activity to the Done tab, marking the end of the task.

Steps: Completing an Activity

- 1. From the In Progress tab, tap the activity
- 2. Tap the **Complete** button
- 3. Type in comments
- 4. tap Save

| Done Tab                                                                                                    | Table of Contents |
|----------------------------------------------------------------------------------------------------|-------------------|
| My Assignments CP<br>Ny Assignments CP<br>PENSING IN PROCEESS<br>Activities updated just now<br>Course Quark W<br>May<br>26<br>Fleet Complete<br>475 Cochane Drive<br>Markham |                   |
|                                                                                                    | 44                |

- The *Done Tab* lists all the activities that have been completed on the current date.
- The activities are sorted by start date and time.

#### Steps:

- 1. From the main menu, select Work Assignments
- 2. Select the Done tab

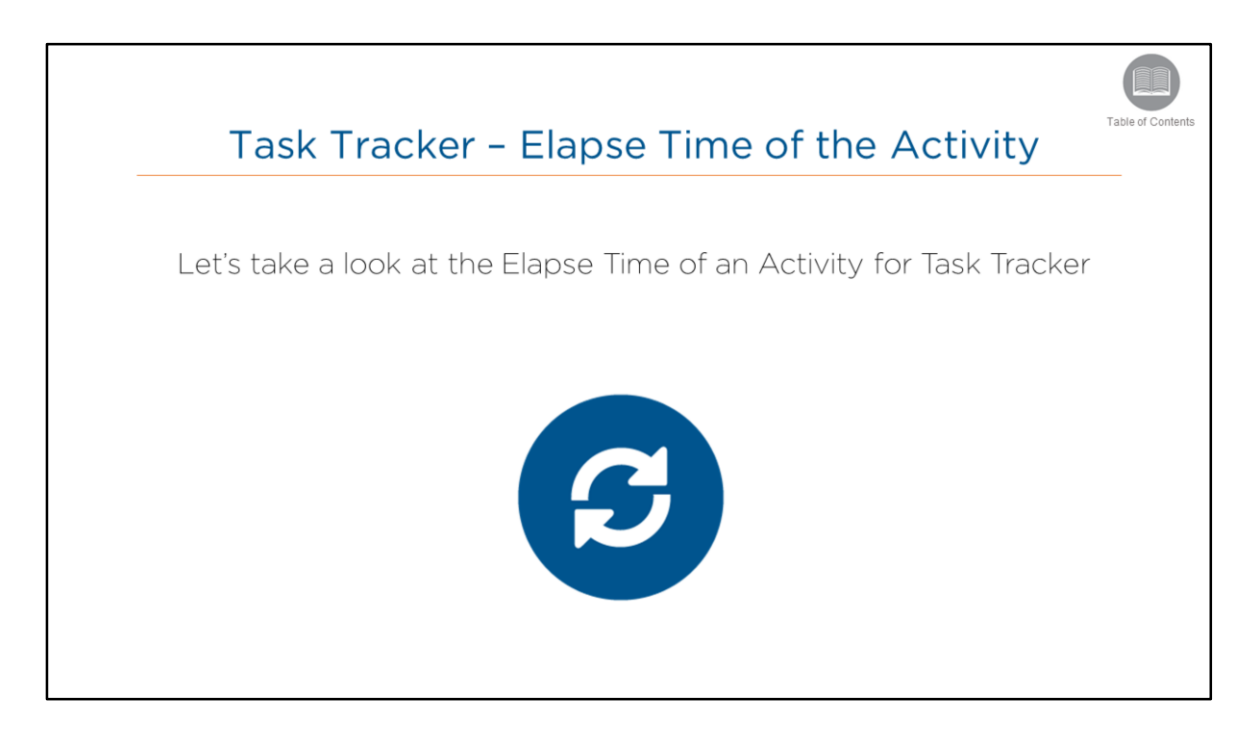

• Read the slide.

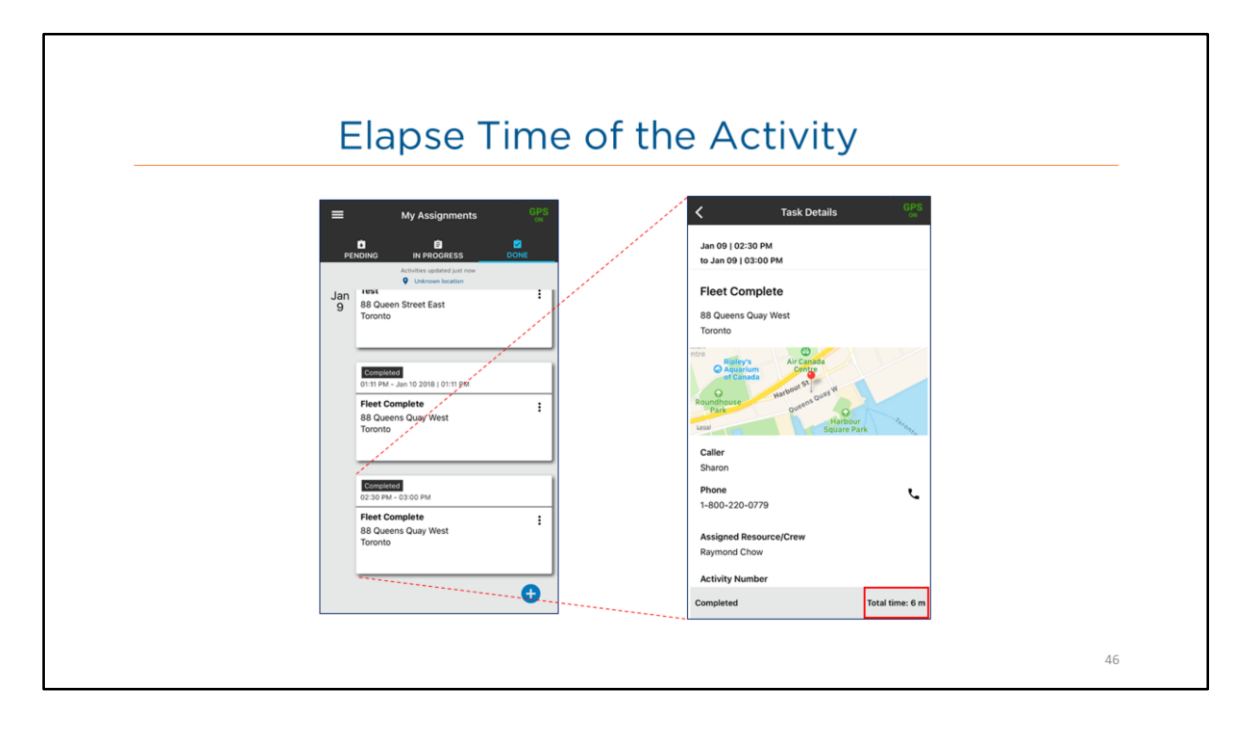

- The Mobile Worker has the option to keep track of the time spent on an activity.
- An activity *Elapsed Time* is calculated based on the **actual** time spent working on the activity [**Total Time minus (–) Pauses**].
- Once an activity is completed, the Activity Elapsed Time is displayed in the task details under the Done tab.

Steps: Viewing an Activity Elapsed Time

- 1. From the **DONE** tab, tap an activity
- 2. View the Total Time which is the Activity Elapsed Time

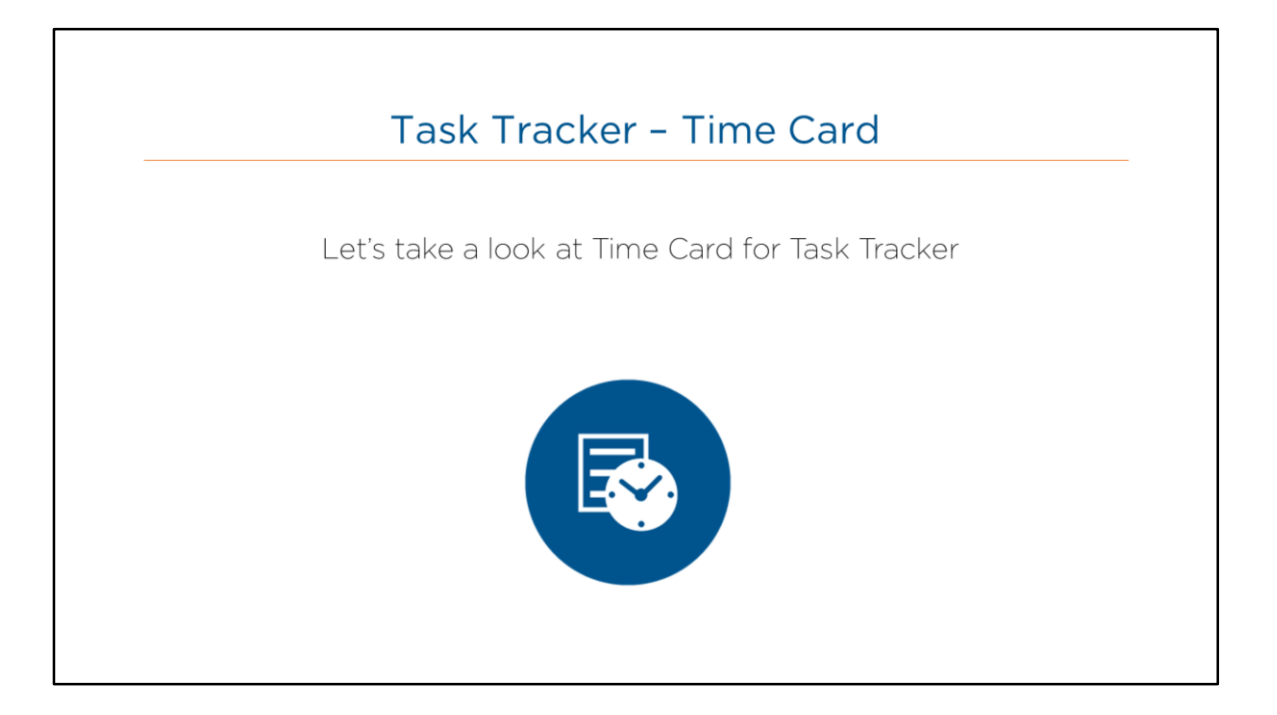

• Read the slide.

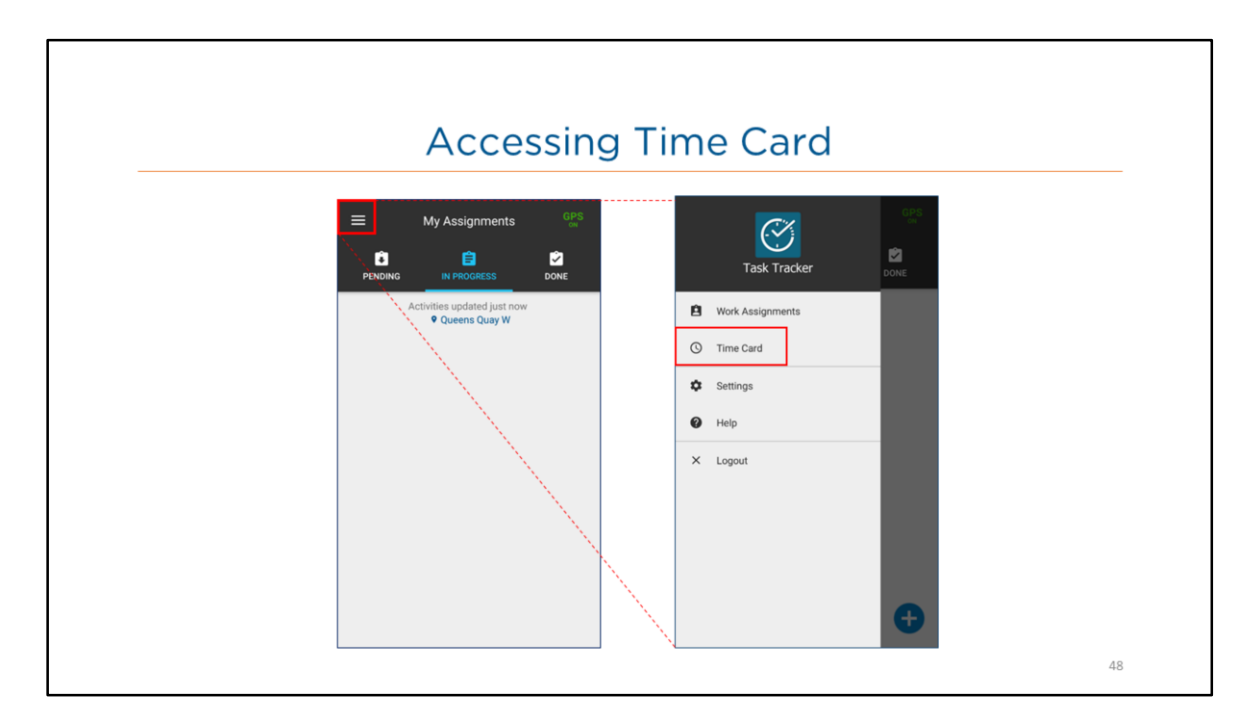

- Time Card allows the resource to change their work status as well as keep the Dispatcher informed as to their availability.
- Statuses include: Clock In, Start Break and Clock Out.
- The application will automatically Clock Out the resource, and reset the resource's hours daily at 11:59pm.

#### Steps:

- 1. On the Work Assignments screen located in the upper left corner, tap the Menu icon
- 2. From the Menu, tap Time Card

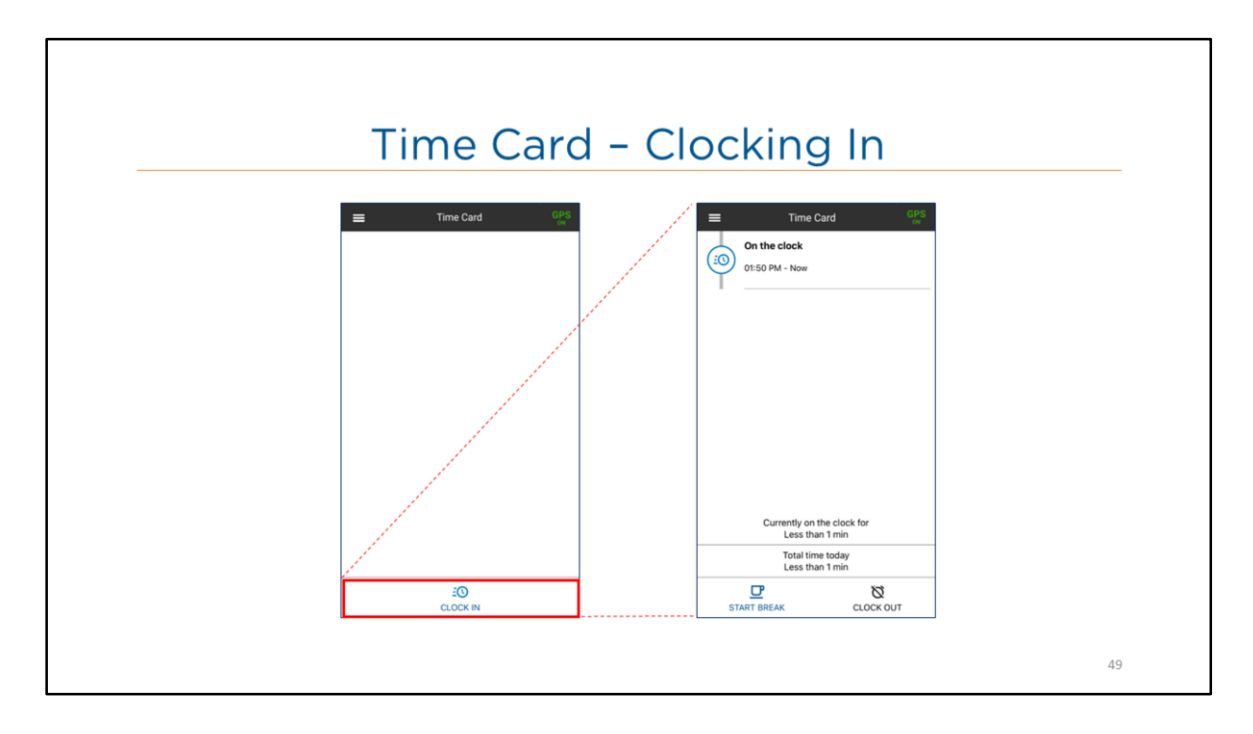

- When the resource taps Clock In, the Time Card screen will record the current status and start time.
- *The Currently on the clock for* displays the total time for the current status.
- The Total time today displays the sum of the Clock In and Break times combined.

## Steps: Clocking In

1. From the Time Card screen tap Clock In

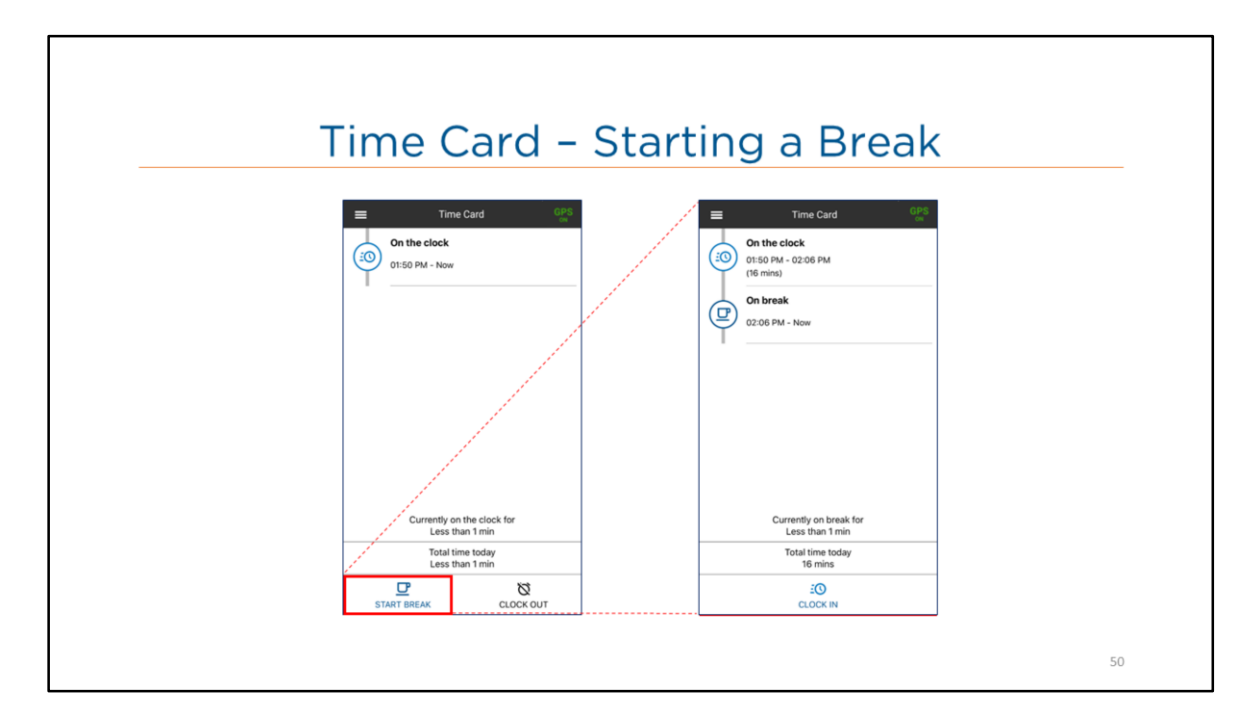

- The Resource can tap Start Break to indicate the start of a break.
- From the Start Break status, the available status includes Clock In.
- When the status has changed, the Time Card screen displays the start time and end time of the previous status.

#### Steps: Starting a Break

1. From the Time Card screen tap Start Break

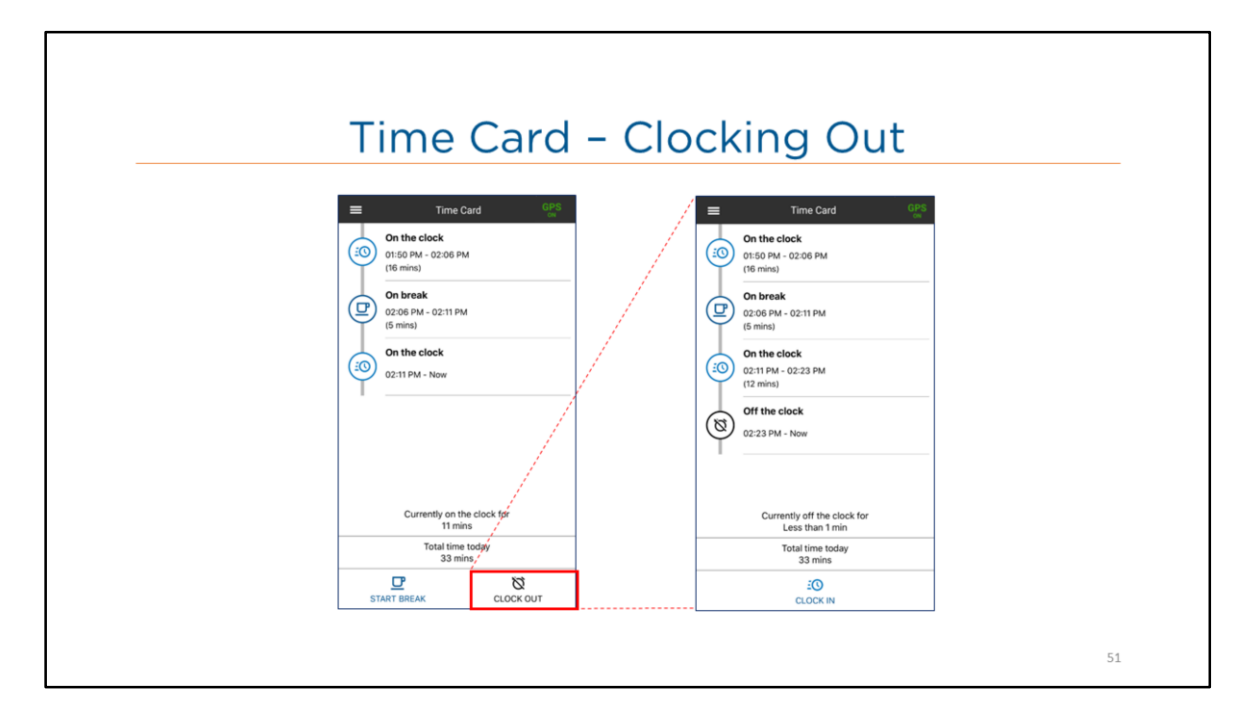

- The Resource can tap Clock Out to indicate the end of their work day.
- From the Clock Out status, the available status includes Clock In.

#### Steps: Clocking Out

1. From the Time Card screen tap Clock Out

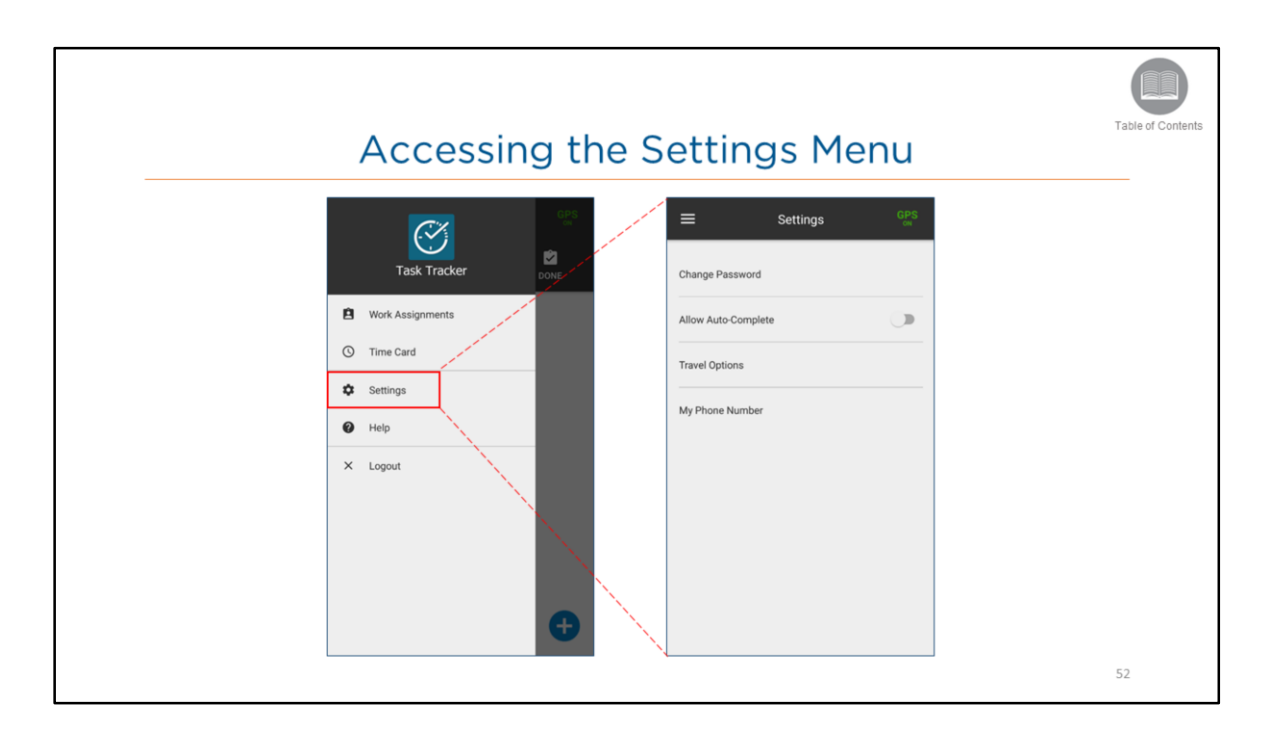

- The *Settings* menu enables the resource to set up their preferred settings for the mobile application.
- Lets review the options available from the settings menu.

#### Steps:

1. From the main menu, select Settings

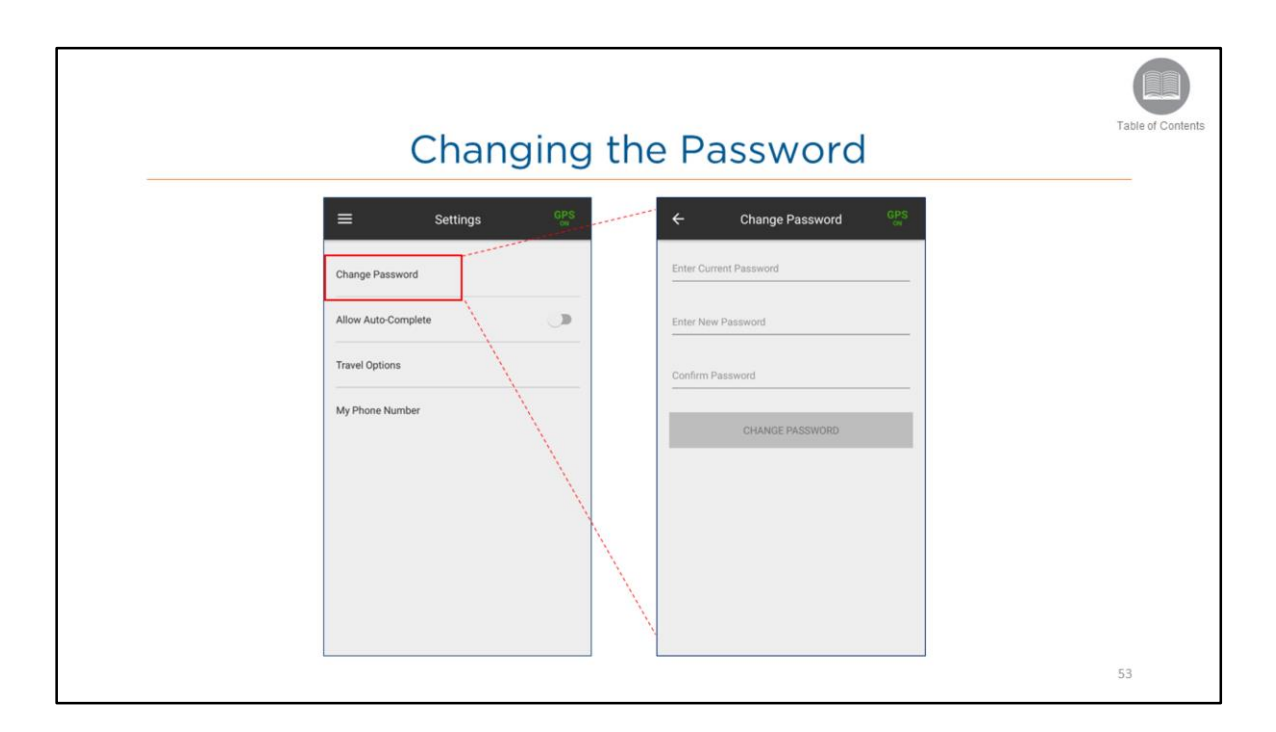

• Change password allows the resource to update their password information directly from the mobile application.

#### Steps:

- 1. From the Settings screen, tap Change Password
- 2. In the Enter Current Password field, type the current password
- 3. In the Enter New Password field, type the New Password
- 4. Confirm the resources New Password
- 5. Tap Change Password to save the changes

Table of Conte

## Allowing Auto-Complete

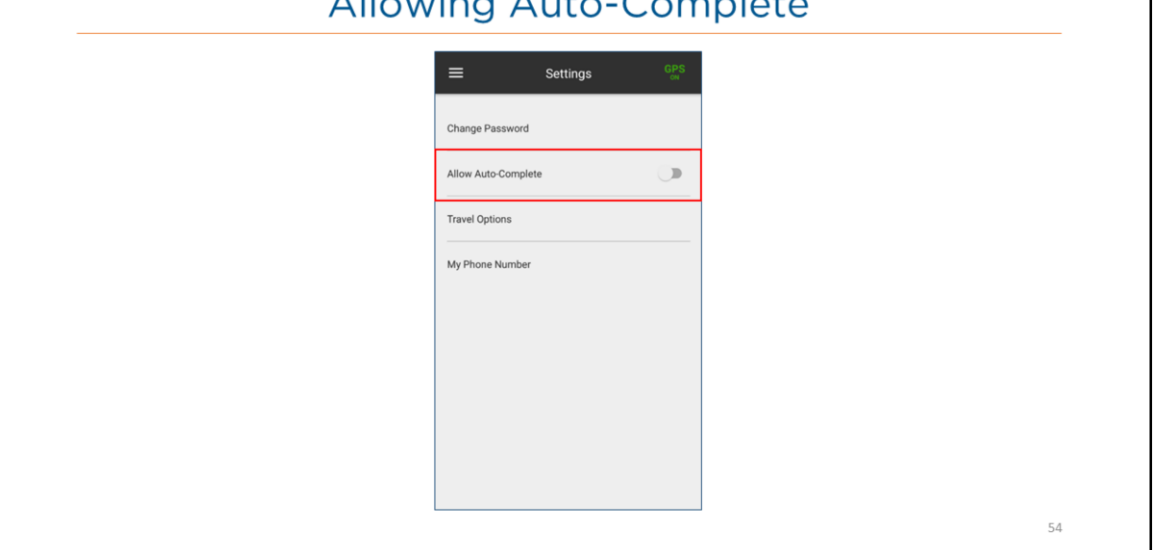

#### **Overview:**

- When Allow Auto-Complete is turned on and the resource taps the Complete button on an activity, tasks that are In Progress will be moved to the Done tab by skipping the Activity Completion screen.
- When the Allow Auto-Complete is turned off the resource will be required to fill out the Activity Completion screen.

#### Steps:

1. Tap the slider bar to activate or deactivate Allow Auto-Complete

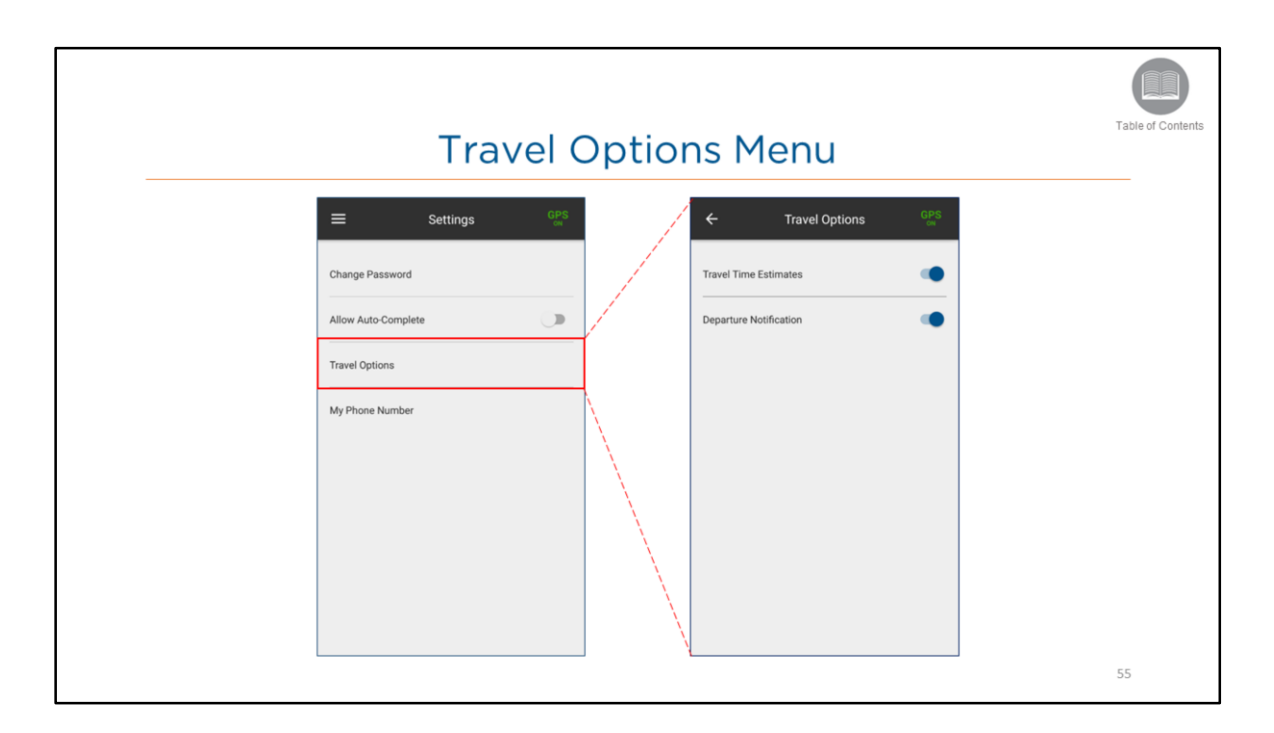

- The *Travel Options* menu item enables the resource to set up their preferred settings for navigation purposes for the mobile application.
- This feature includes Travel Time Estimates and Departure Notification.
- **Travel Time Estimates** calculates the approximate time it will take for the resource to reach their destination from their current location.
- If it is turned on, the travel time is calculated for activities.
- If it is turned off, the travel time is not calculated for activities.
- **Departure Notification** is an alert that informs the resource when to leave in order to arrive on time for the activity.
- If it is turned on, an alert will inform the resource when to leave.
- If it is turned off, no alerts will be sent.

#### Steps:

- 1. From the main menu, select Travel Options
- 2. Tap the slider bar to activate or deactivate Travel Time Estimates
- 3. Tap the slider bar to activate or deactivate Departure Notification

| М | y Phone Numb              | ber | Table of Contents |
|---|---------------------------|-----|-------------------|
|   | ≡ Settings <sup>GPS</sup> |     |                   |
|   | Change Password           |     |                   |
|   | Allow Auto-Complete       |     |                   |
|   | Travel Options<br>        |     |                   |
|   |                           |     |                   |
|   |                           |     |                   |
|   |                           |     |                   |
|   |                           |     |                   |
|   |                           | ]   | 56                |

- The *My Phone Number* feature enables the resource to view and edit the current phone number if necessary.
- If the phone number entered is stored in your Fleet Complete Desktop or Web Application, you will see a **GPS ON** icon in the heading bar. Otherwise, you will see **GPS OFF**.

#### Steps:

- 1. From the main menu, tap **My Phone Number**
- 2. Type in the phone number that matches a number currently stored in your Fleet Complete application
- 3. Tap **Save**

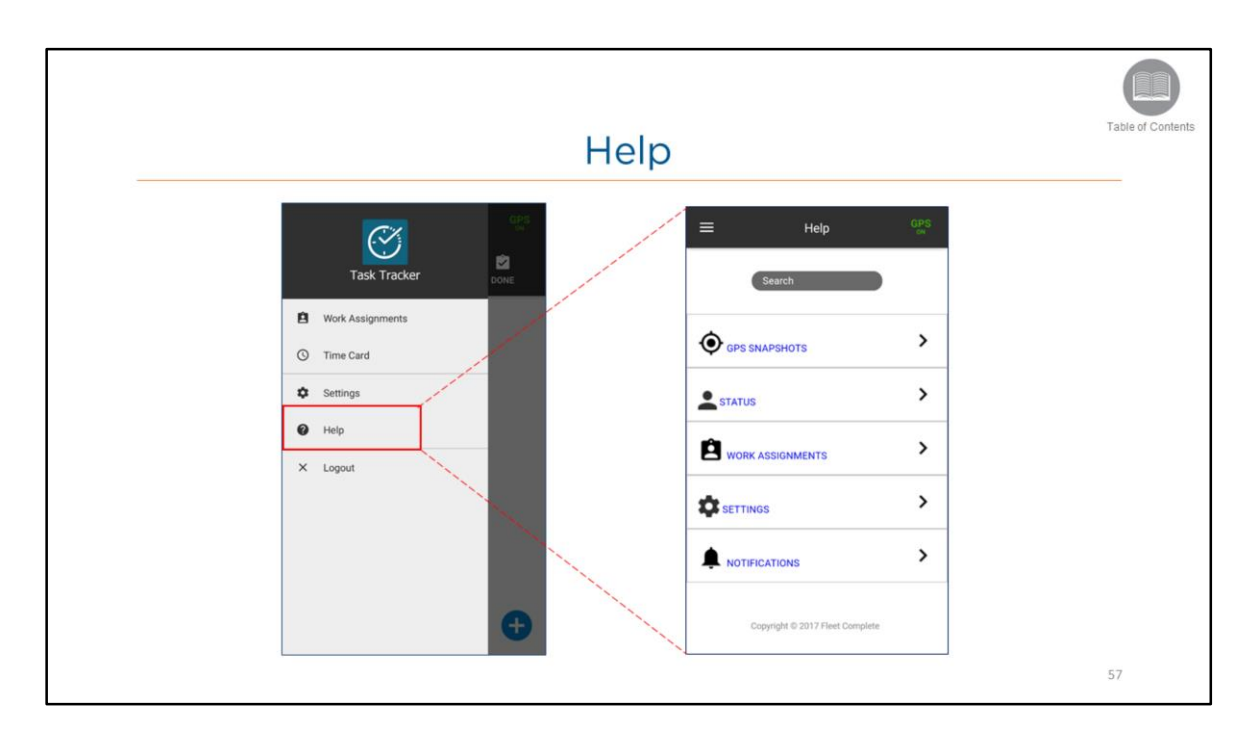

- The Help menu item accesses the mobile application's online help system.
- This system provides you with a dynamic table of contents that is organized by the main functionality of the Mobile application.
- Tap a subject to access and expand the available content explaining how to use the functionality.

Steps: Accessing the Online Help

- 1. From the main menu, tap Help
- 2. Tap the corresponding section that you want more information about

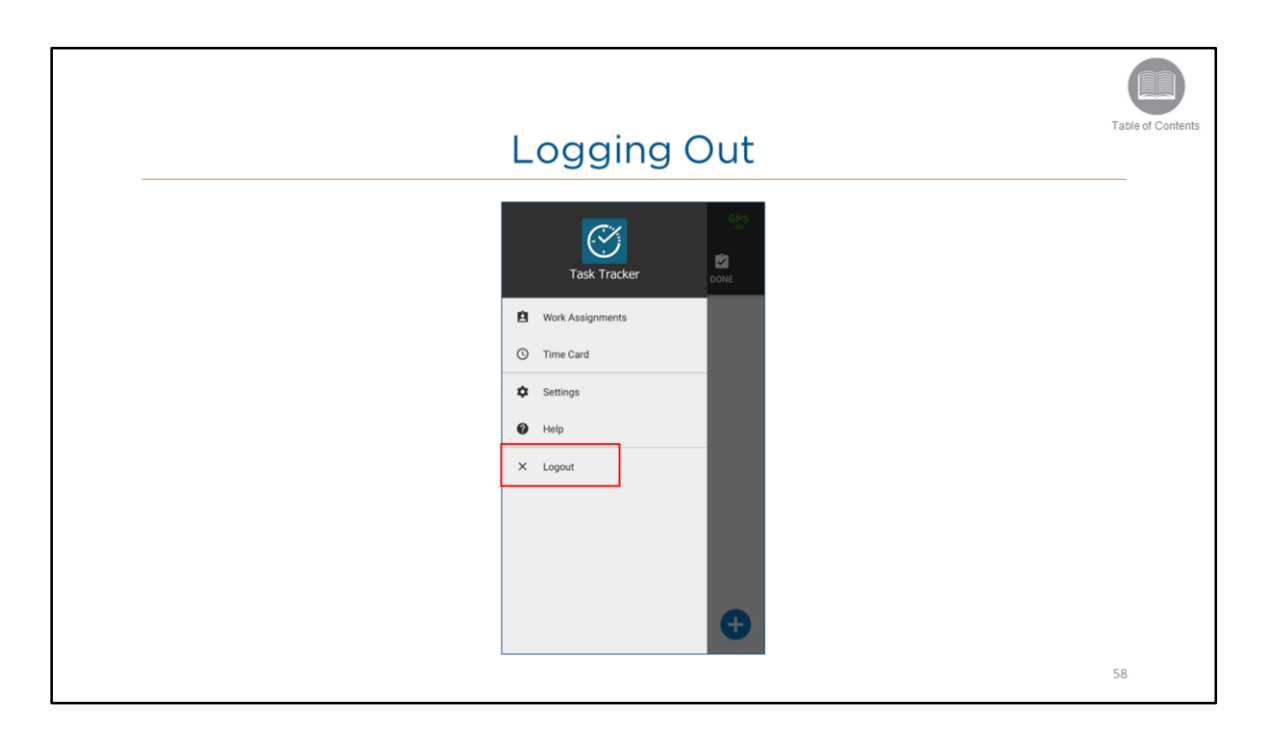

- The resource can log out from the Mobile Application by navigating to the main menu and selecting the **Logout** menu item.
- Once logged out, the application then navigates the resource back to the Login screen.

#### Steps:

1. From the main menu, tap **Logout** 

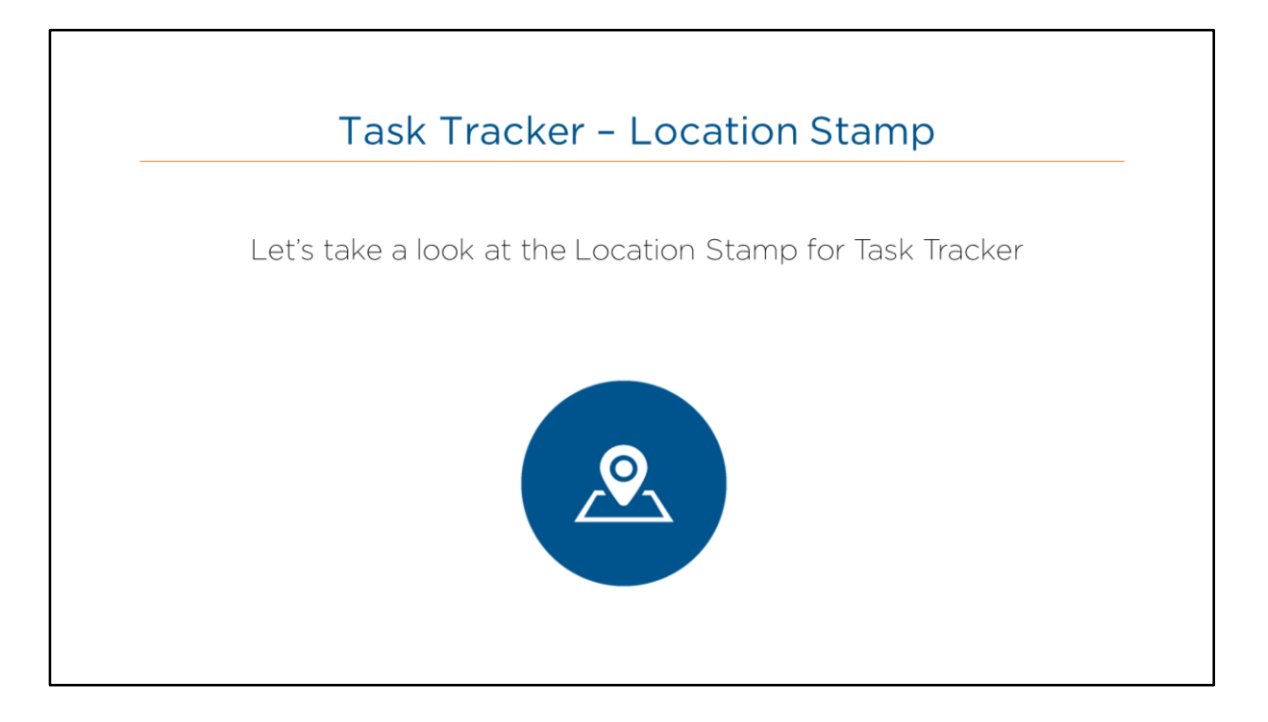

• Read the slide.

| 📁 Activities -                           |                                                         |                         | 0                        | 9 ± | Activity Detail:50820 ×                                                                                                    |
|------------------------------------------|---------------------------------------------------------|-------------------------|--------------------------|-----|----------------------------------------------------------------------------------------------------|
| Dispatch History Time Ca<br>Q, raymond X | rds                                                     |                         |                          | •   | TASK DETAILS         STATUS HISTORY           Activity date & time         Assigned To           Clinity date & time         Assigned To           Clinity date & time         Assigned To |
| Resource Activity Title Dispatched       | Location ON, CAN                                        | Start Time              | End Time                 |     | Started Jun 9, 2018 10:46:24 AM Completed Jun 9, 2018 10:47:09 AM                                                                                                    |
| RC Raymond Chow Test Activity 1          | 123 Yange Street, Toronto, MSC 1994, ON,<br>CAN         | Oct 6, 2017 9:36:00 AM  | Oct 6, 2017 9:36:00 AM   | 1   | Location & Centact Info                                                                                                    |
| RC Raymond Chow Test Activity            | 88 Queen Street West, Toronto, MSH, ON,<br>CAN          | Oct 4, 2017 9:30:00 AM  | Oct 6, 2017 11:30:00 AM  | /   | BE Queen Street East, Toronto, MSC 151, Ontario, CAN     BigmondRaymkod                                                                                                    |
| RC Raymond Chow Cora                     | 277 Wellington Street West, Toronto, MSV,<br>ON, CAN    | Oct 4, 2017 9:00:00 AM  | Oct 10, 2017 12:00:00 PM | 1   | <b>L</b> mmm                                                                                                    |
| In Progress                              |                                                         |                         |                          |     | Notes                                                                                                    |
| RC Raymond Chow Test                     | 88 Queen Street East, Toronto, MSC 151,<br>Ontario, CAN | Jan 9, 2018 11:43:30 AM | Jan 10, 2018 12:43:30 PM |     | Test .                                                                                                    |
|                                          |                                                         |                         |                          |     |                                                                                                    |

- Activity Status GPS Positions are important to ensure that an activity is done at the right location.
- Every time a Mobile Worker updates an activity status, Task Tracker will record the **GPS location** of the **status change**.
- GPS locations are visible from FC Web in the Activity History Timeline.

Steps: Viewing Activity Status GPS Positions in FC Web

- 1. From the Main Menu, select Activities
- 2. Select the Dispatch tab
- 3. Type in Criteria in the Search field
- 4. Click the Eye icon located to the right of the completed activity
- 5. The results will display in the Activity Detail window

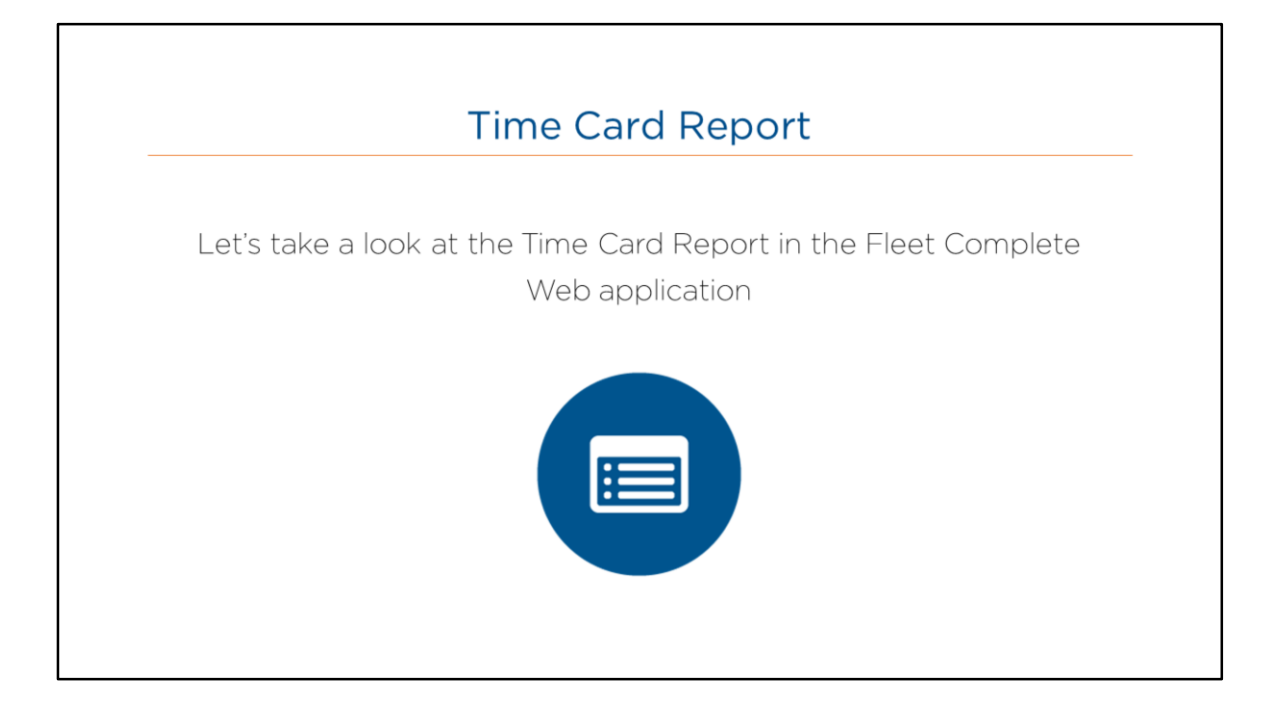

• Read the slide.

#### Time Card Report, cont'd... 0 Q 1 Activities -■ Jan 1, 2018 ■ ■ Jan 3, 2018 ■ Start Time WS1 - Can not be Deleted 10:56 AM Jan 3, 2018 10:56 AM Jan 3, 2018 WS1 - Can not be Deleted 11:00 AM 11:00 AM 0 minutes RC Ra Jan 2, 2018 8:58 AM 9:17 AM Pooja's WS 18 minutes 17 minut RC Raymo Jan 3, 2018 1:50 PM 2:23 PM 33 minutes

## Overview:

- The Time Card report displays a list of all the Resources, as well as a breakdown and a summary of their work schedule.
- **FC Desktop** users can continue to use the Time Card Report which displays: login/logout times, time worked, number of breaks and time on break for Mobile Workers.
- You can retrieve twelve months' worth of historical data; however, you can only query 30 days of data at a time.
- The Time Card Report is also accessible from FC Web.
- The Time Card Report includes the following Columns:
  - Resource Name
  - Date
  - Work Schedule
  - Start Time
  - End Time
  - Shift Duration
  - Number of Breaks
  - Time on Break
  - Total Time Worked

Steps: Accessing the Time Card Report from FC Web

- 1. From the Main Menu, select Activities
- 2. Select the **Time Cards** tab
- 3. Select the **From** and **To** date range by clicking on the corresponding calendar icon or dropdown arrow

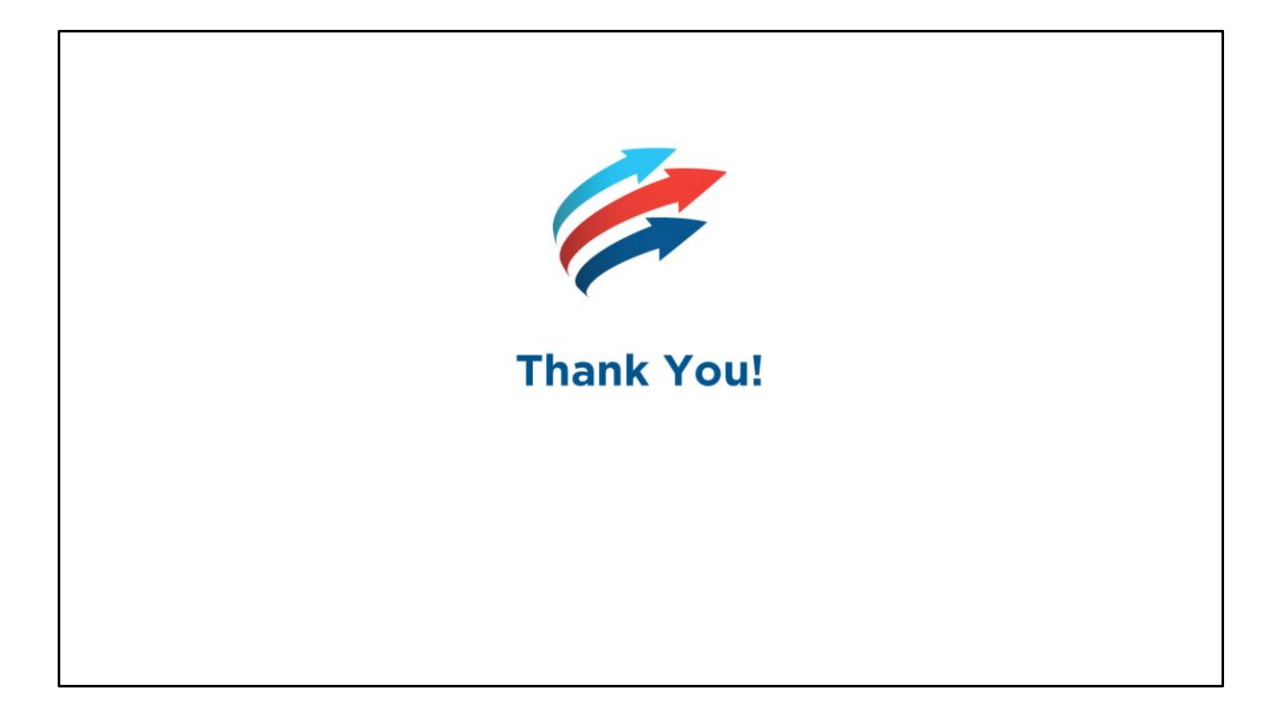